# Golfshot: Golf GPS

iOS Version 3.1+

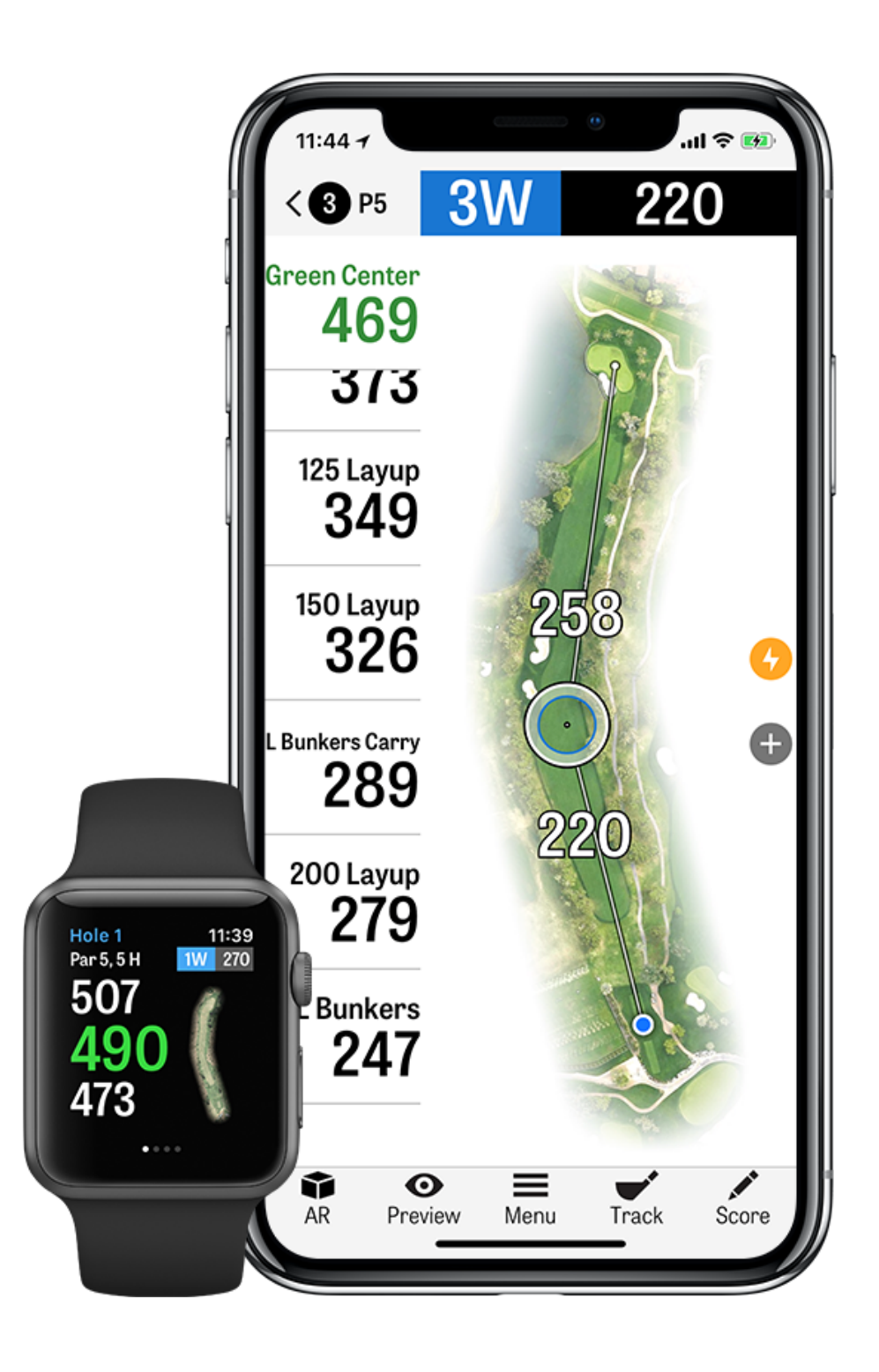

## CONTENTS

| Startbildschirm    | Awards                | Schläger aus |
|--------------------|-----------------------|--------------|
| Runden             | Einstellungen         | Vorschau     |
| Statistiken        | Einrichtung auswählen | Schlagprotok |
| Handicap Index®    | Rundeneinstellung     | Rundenmeni   |
| Golfplatzvorschau  | Lochliste             | Lochdetails  |
| GolfNow Tee-Zeiten | GPS-Bildschirm        | Scoring      |
| Apple Watch®       | Golfscape             | Akkulaufzeit |
| Golfplan           | Zoom                  | Supportresso |

#### swählen

#### kollierung

#### Ü

#### maximieren

#### ourcen

#### **STARTBILDSCHIRM**

**Golf spielen:** Tippe auf "Runde starten", um mit Golfshot ein Spiel zu beginnen. Um eine Runde auf einem anderen Golfplatz zu starten, tippe auf "Andere Einrichtung auswählen".

Pro-Mitglieder können eine Einrichtung auswählen und anschließend die Runde starten. Kostenlosen Nutzern wird angeboten, eine Pro-Mitgliedschaft abzuschließen, eine 7-tägige Probemitgliedschaft zu beginnen bzw. fortzusetzen oder mit der kostenlosen Edition fortzufahren.

Der Button wird durch einen "Runde fortfahren"-Button ersetzt, wenn die vorherige Runde noch nicht abgeschlossen wurde oder du dich in einem laufenden Spiel befindest. Du kannst die Runde beenden, indem du auf dem Startbildschirm auf "Runde beenden" tippst. Bevor du eine neue Runde beginnen kannst, musst du zuerst deine aktuelle Runde beenden.

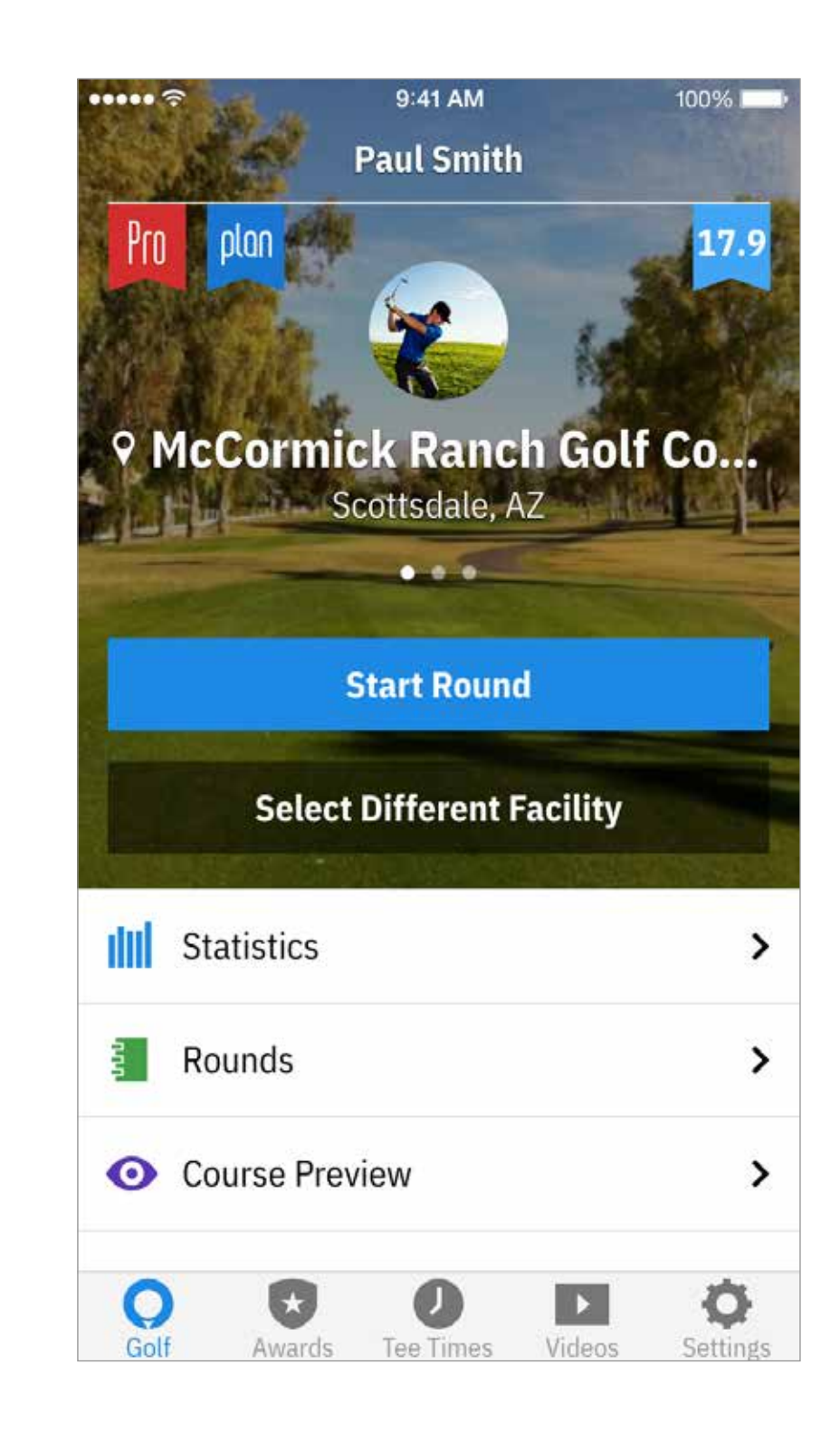

#### STARTBILDSCHIRM

**Statistiken**: View all your progress and statistics. **Runden**: All your round information and history.

**Golfplatzvorschau:** Verwende außerdem die vollständigen 3D-Luftbildvorschauen, um dich auf deine Runden vorzubereiten und jedes Loch genau zu planen.

Handicap Index<sup>®</sup>: Tippe auf "Handicap Index<sup>®</sup>" um deine GHIN<sup>®</sup> Nummer für müheloses Scoring und Posting-Management zu verknüpfen

**Neuigkeiten:** Sieh dir in unserem Newsfeed die aktuellsten Neuigkeiten zur Golfbranche an.

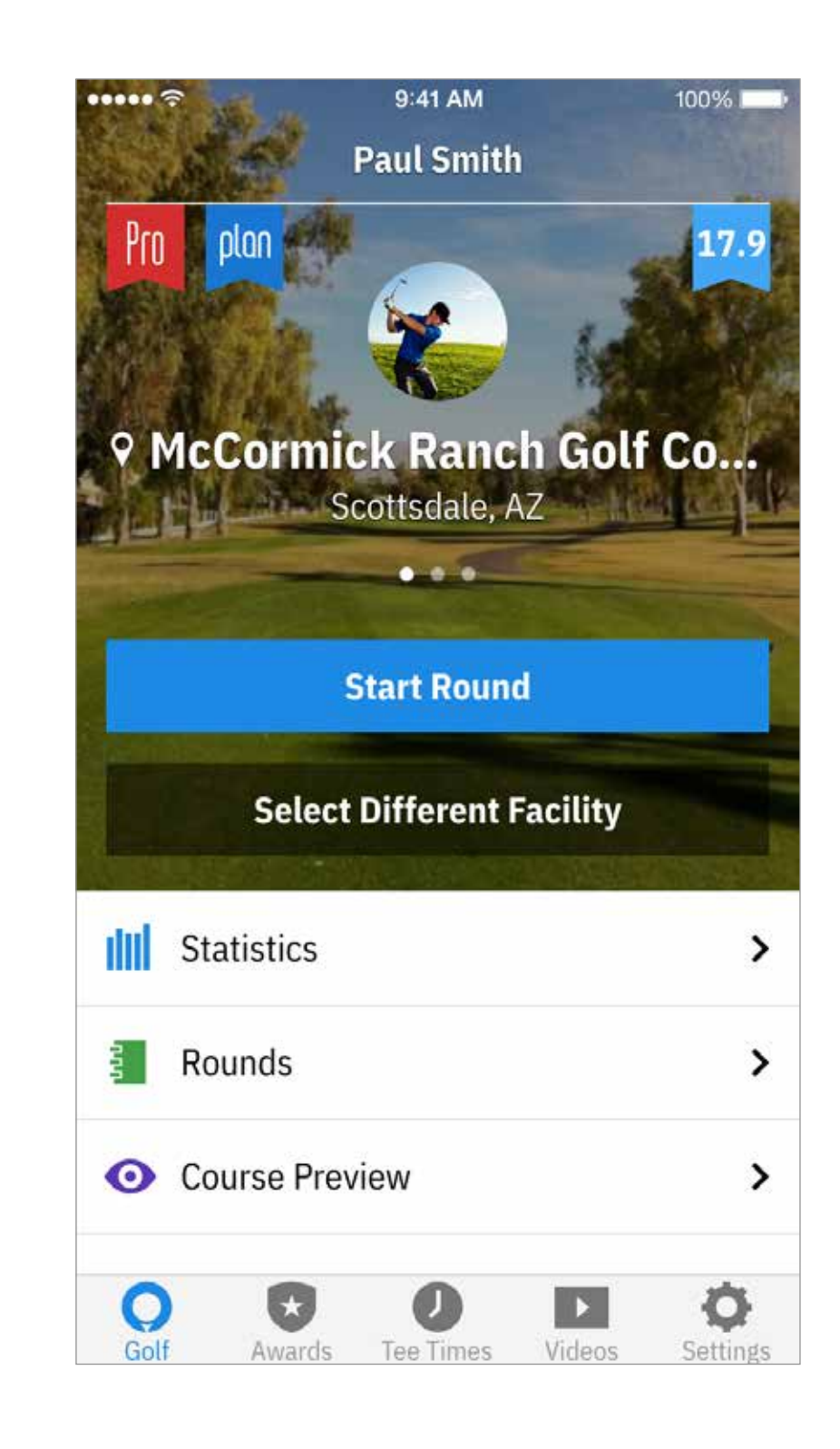

#### STARTBILDSCHIRM

**Awards:** Sammle Awards für deine Erfolge, die du mit Golfshot auf dem Golfplatz erzielt hast.

**Tee-Zeiten:** Suche, buche und genieße bis zu 80% Rabatt auf GolfNow Tee-Zeiten

**Videos:** Sieh dir personalisierte Videos von den weltbesten Golfcoaches an.

**Einstellungen:** Passe die Einstellungen für dein Konto, GPS, Ausrüstung und Golfplätze an.

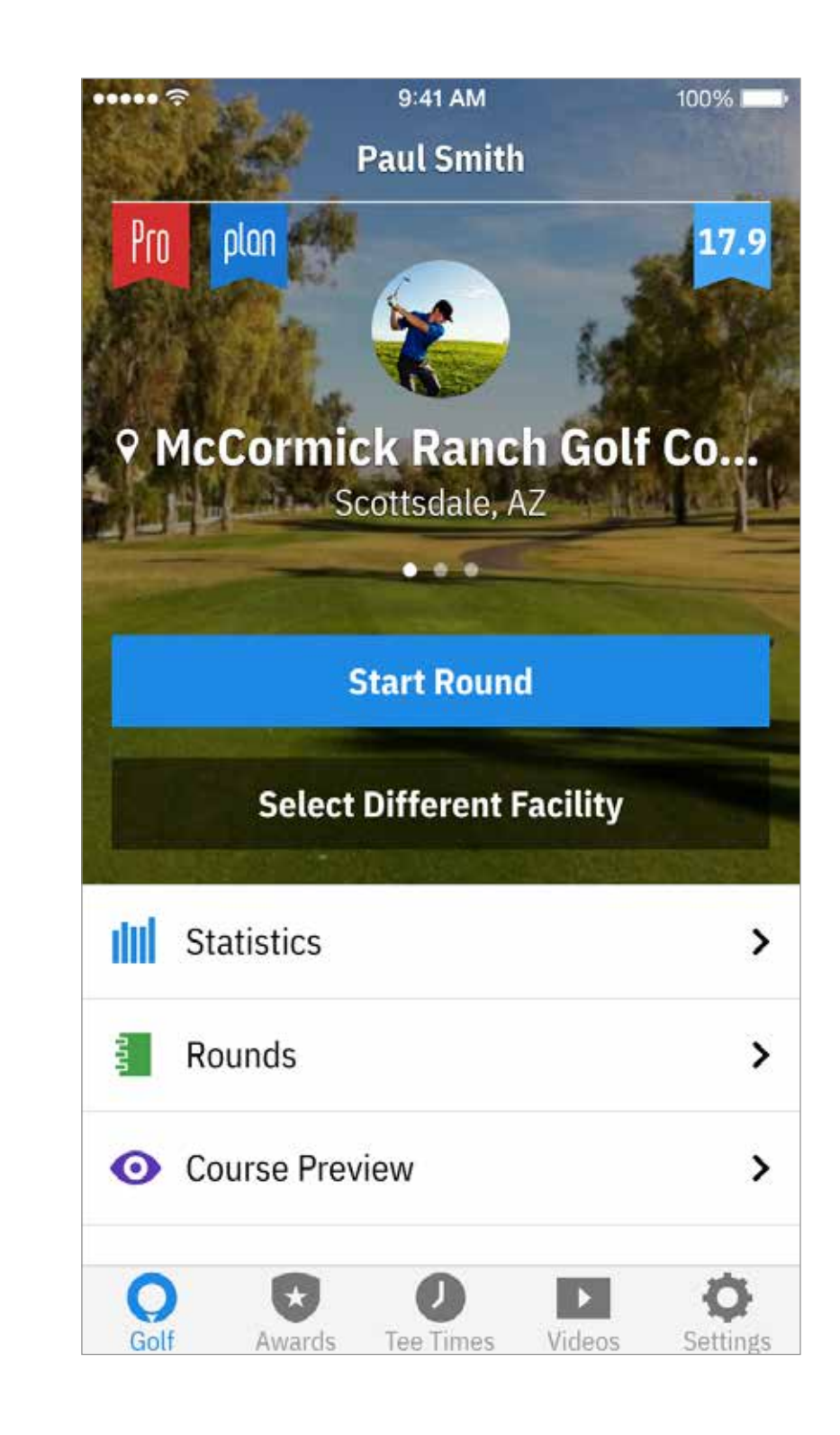

#### RUNDEN

Stellt alle Runden dar, die Du mit Golfshot gespielt hast. Zeigt den Runden- und Netto-Score, die GIR- und Fairway-Quote und die durchschnittliche Anzahl an Putts. Nutze die Suchoption um Runden auf einem bestimmten Golfplatz zu finden. Tippe auf eine Runde für Optionen wie die Ansicht der Scorekarte sowie der getrackten Schläge und zur Bearbeitung von Scores.

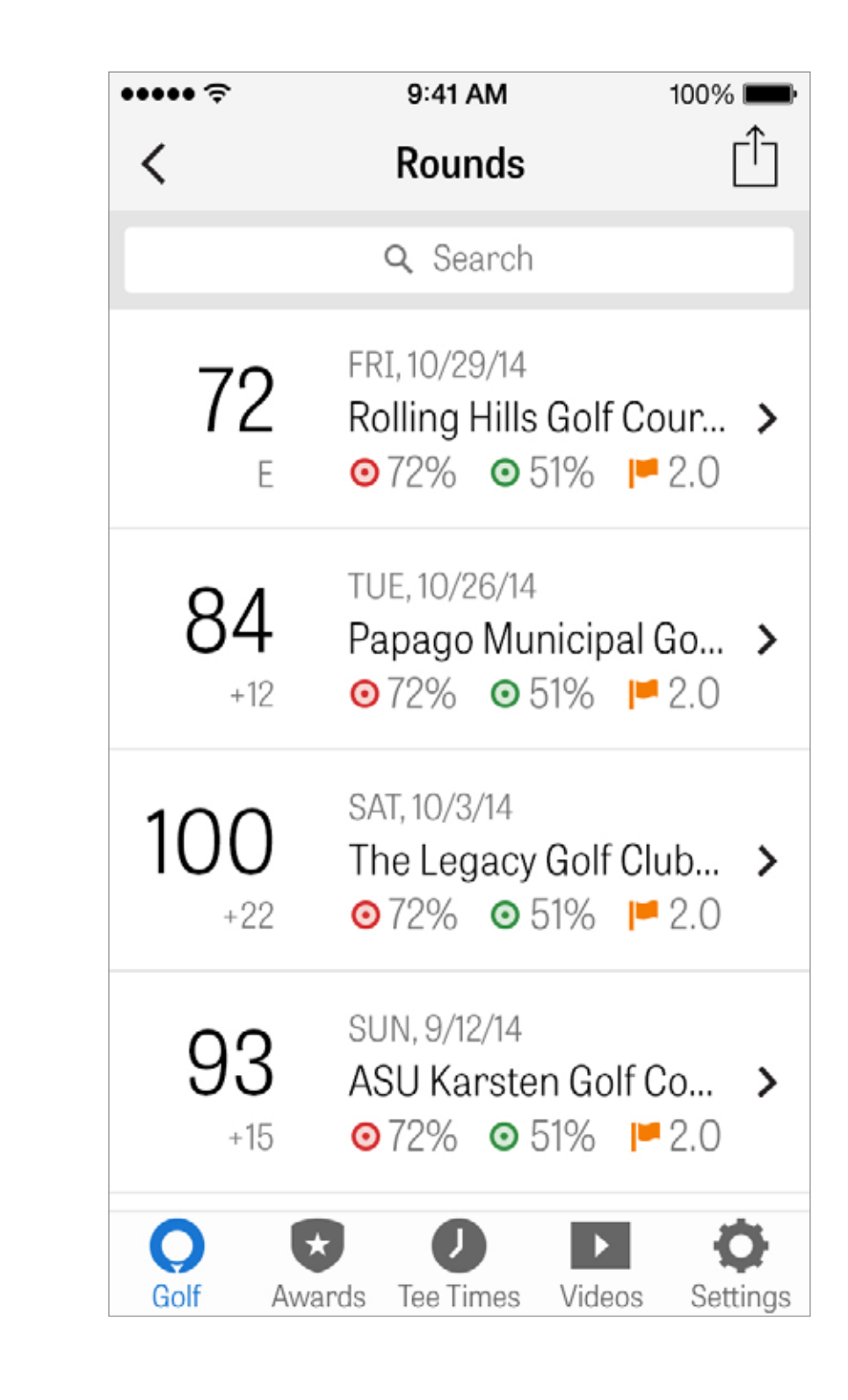

#### STATISTIKEN

Analysiere Deine Statistiken zu Fairways, Greens in Regulation, Putts, Pars, Scoring und Schlägern. Tippe auf eine Kategorie um mehr Details zu den von Dir gespielten Runden zu sehen. ••••• 🕾 < All Rounds **⊙**73% HIT **5** 14% LEFT **~** 9% RIGHT 4% LONG 72% HIT Golf Awards

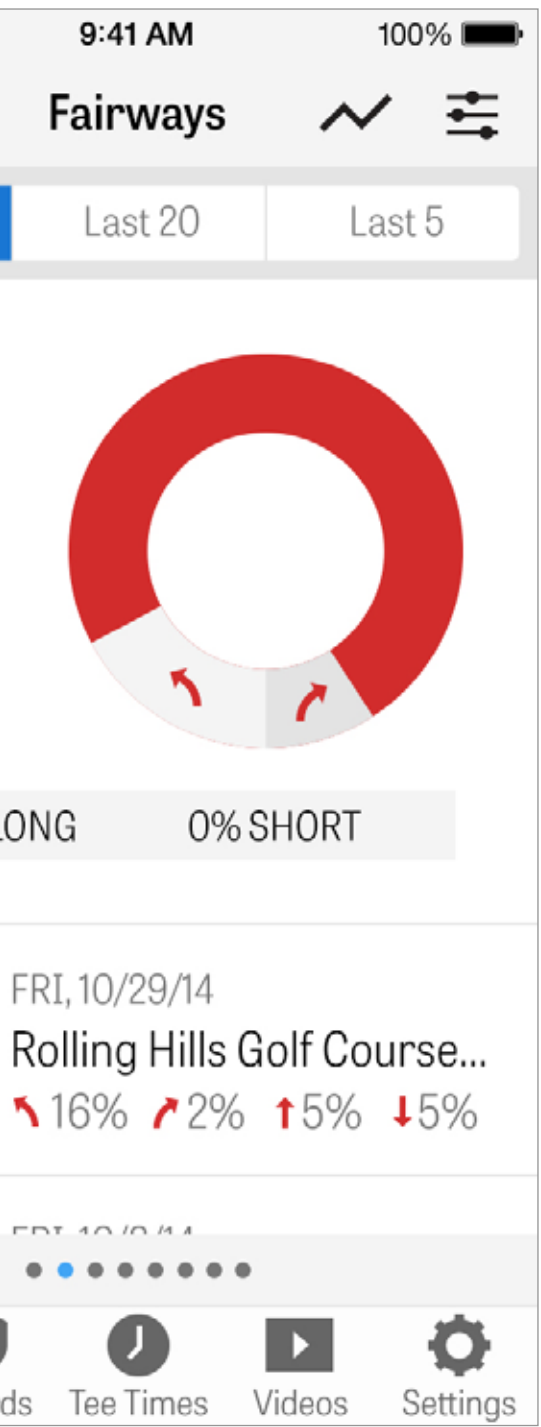

#### HANDICAP INDEX®

Golfshot Pro-Mitglieder können eine bestehende GHIN® Nummer mit Golfshot verknüpfen. Du kannst deine Scores entweder hier oder am Ende einer Runde zu deinem Handicap Index® posten, sobald deine GHIN® Nummer veknüpft wurde. Sieh dir alle Runden an, die zu deinem Handicap Index® gespostet wurden oder alle bestehende Runden an, die mit Golfshot aufgenommen wurden, oder poste eine Runde manuell, indem du auf das Plus-Symbol in der oberen rechten Ecke tippst.

\*Hinweis: Handicap Index<sup>®</sup> gilt nur für zugelassene Golfplätze in den Vereinigten Staaten.

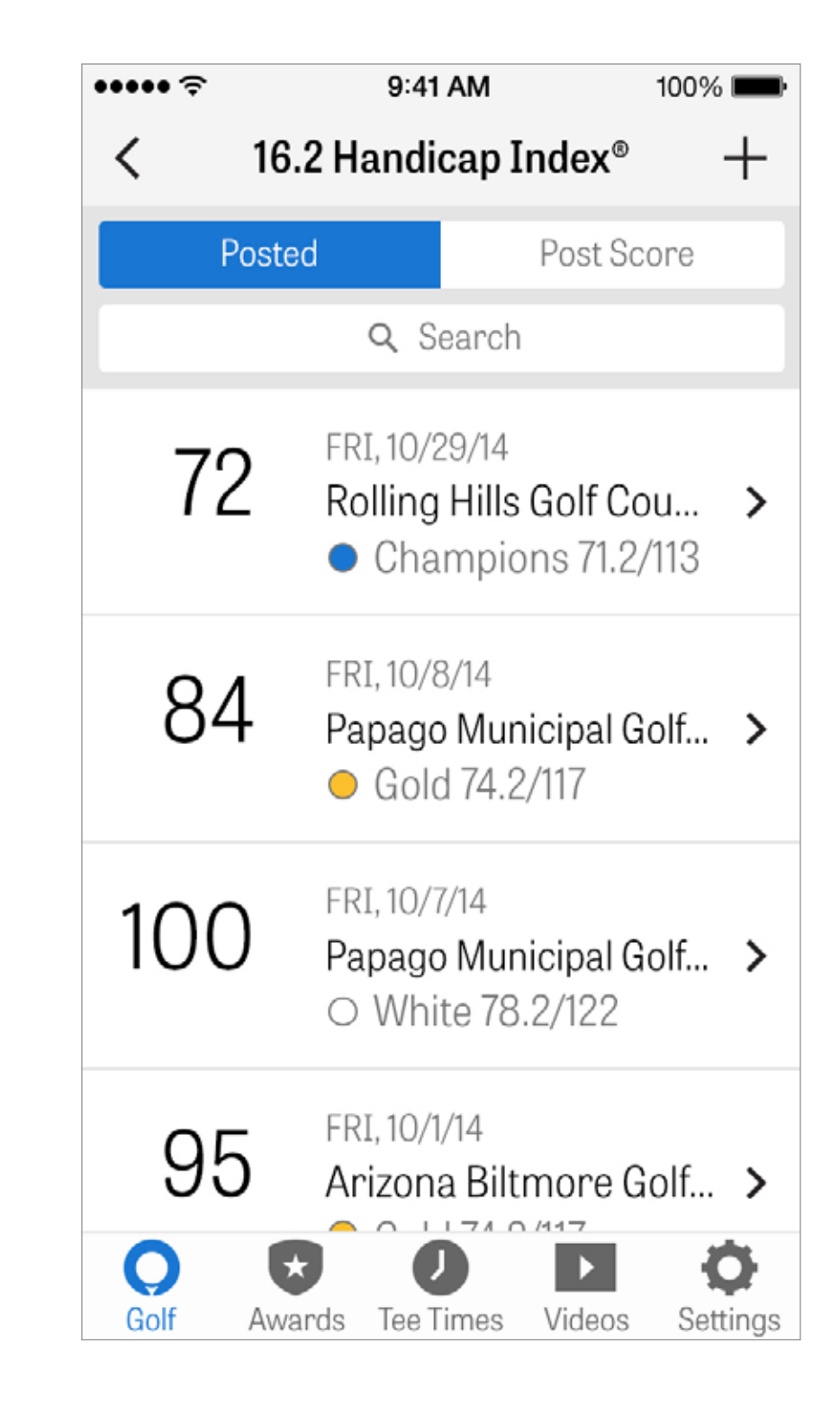

Nutze die Golfplatzvorschau, um eine neue Perspektive auf den Golfplatz zu erhalten. Verwende außerdem die vollständigen 3D-Luftbildvorschauen, um dich auf deine Runden vorzubereiten und jedes Loch genau zu planen.

X

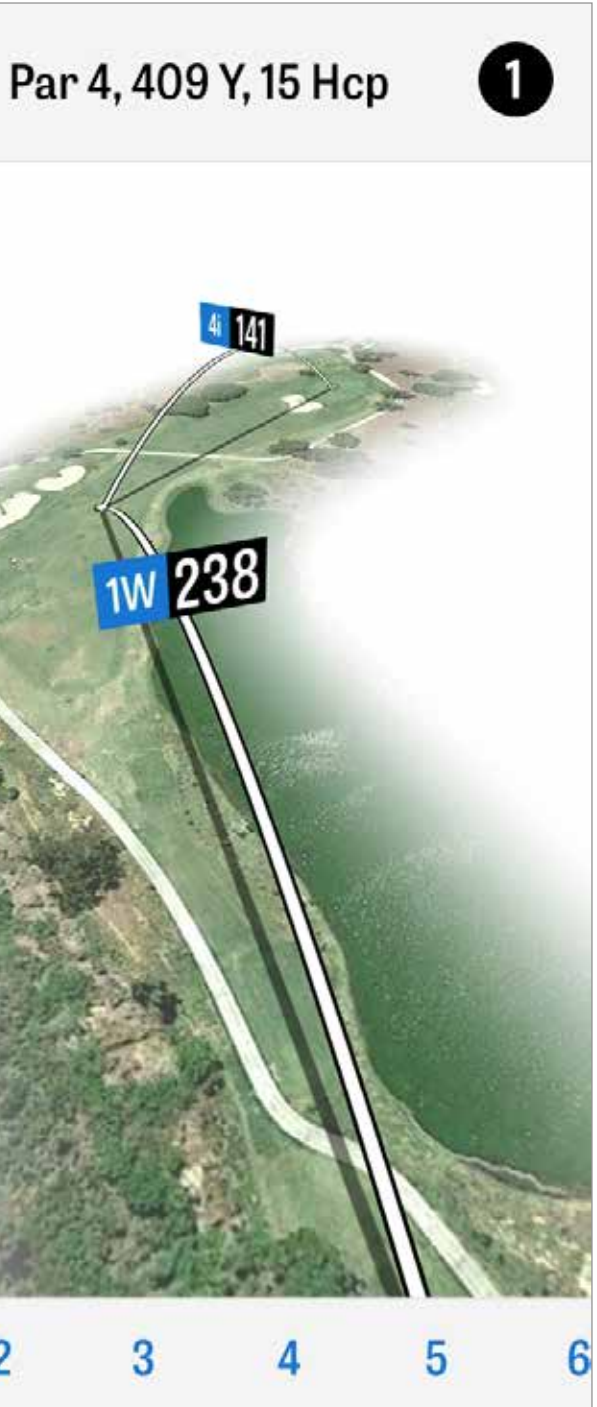

### **GOLFNOW TEE-ZEITEN**

Du kannst innerhalb der App GolfNow Tee-Zeiten mit exklusiven Rabatten für Golfshot Mitglieder suchen und buchen. Suche einfach nach Tee-Zeiten in Deiner Gegend oder bei bestimmten Golfplätzen und lege Favoriten fest um schnell buchen und Freunde zum Spielen einzuladen zu können.

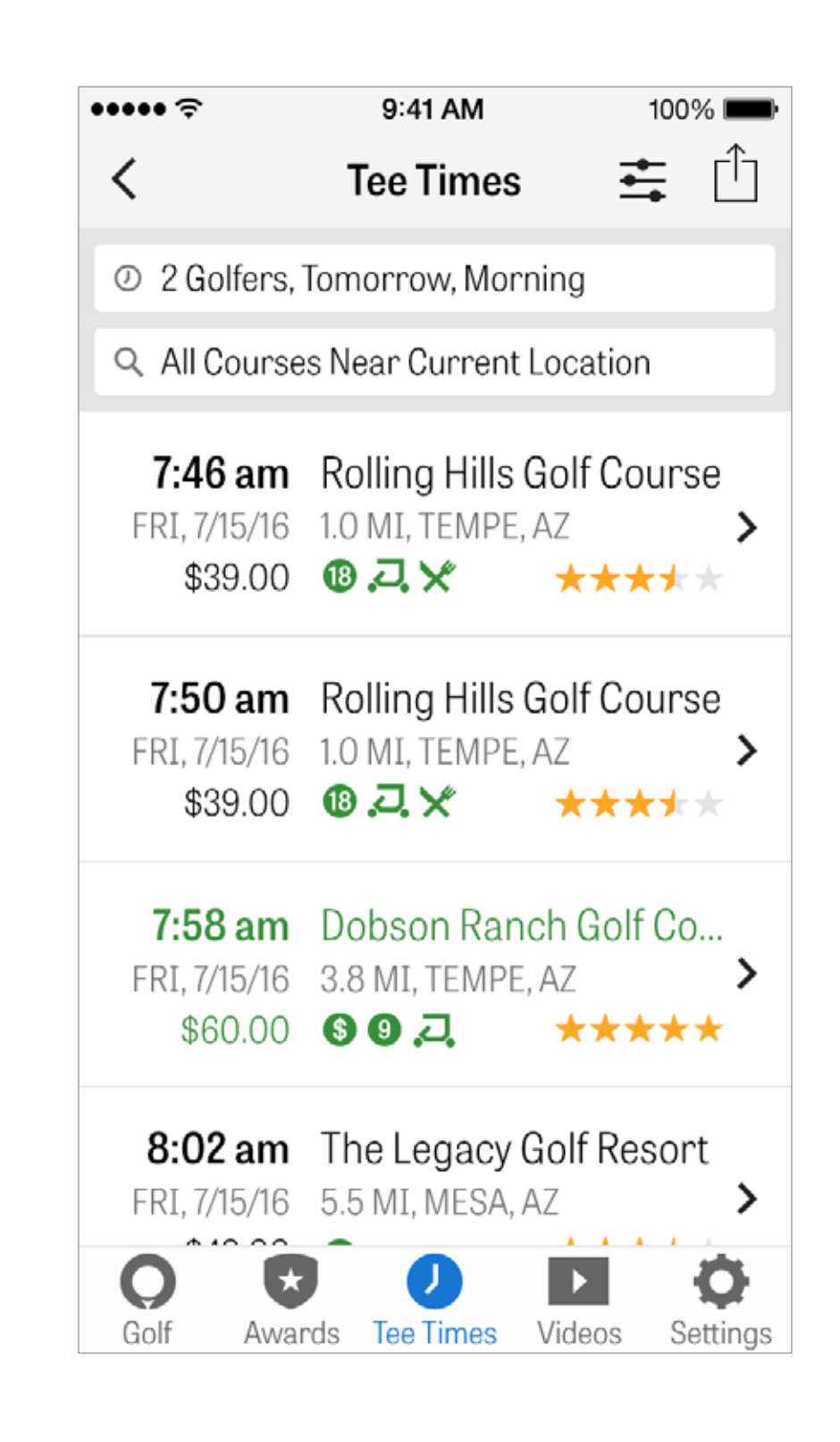

#### **APPLE WATCH®**

Synchronisiere dein iPhone mit deiner Apple Watch und genieße die Features von Golfshot an deinem Handgelenk.

Öffne die Apple Watch-App auf deinem iPhone 5 oder neuer und wähle "Koppeln starten" aus, um die Apple Watch mit deinem Mobilgerät zu verbinden. Folge den Anweisungen auf dem Bildschirm, um den Vorgang abzuschließen. Pro-Mitglieder genießen genaue Entfernungsmessungen zu allen Zielen, Hindernissen und dem vorderen und hinteren Grün, GPS-Luftbilder, Scoreeingabe und Schlagprotokollierung.

Kostenlose Mitglieder können das Par des Lochs, das Handicap und die Länge sehen und erhalten außerdem GPS-Entfernungen zur Mitte des Grüns.

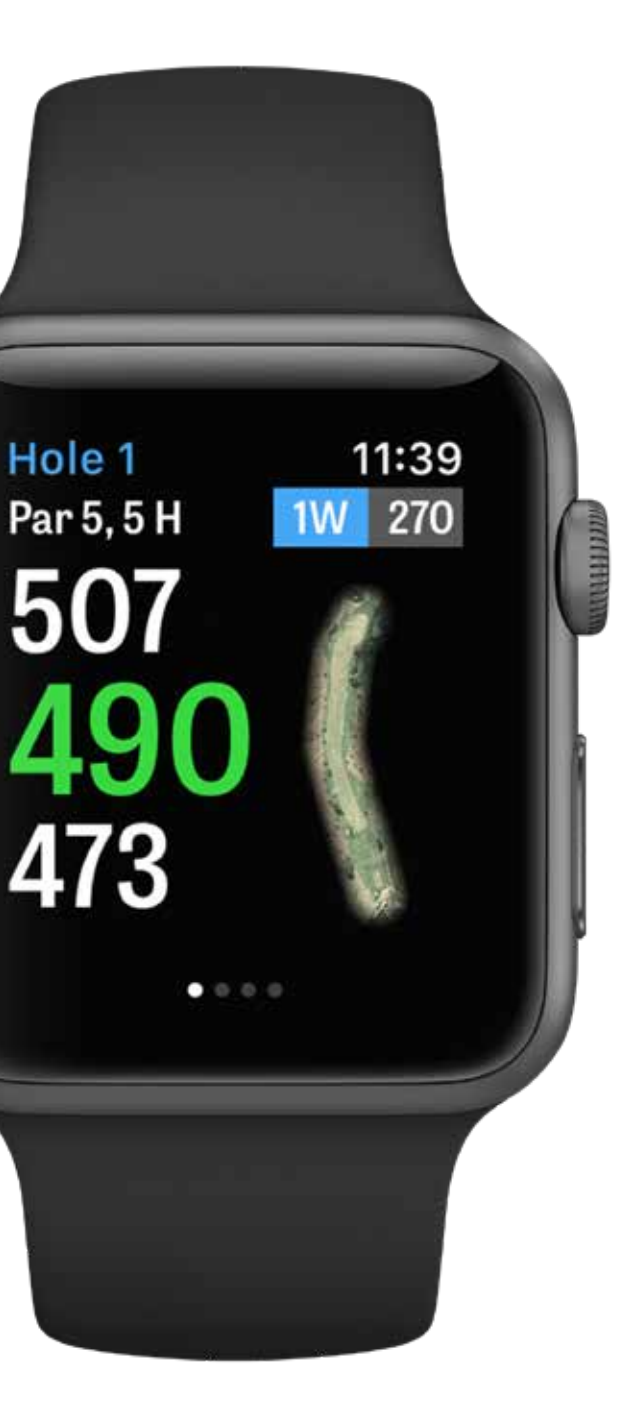

#### **APPLE WATCH®-FEATURES**

Nutzer einer Apple Watch mit eingebautem GPS (2. und 3. Generation) können ihr Nutzererlebnis verbessern, indem sie ihre Apple Watch per Bluetooth mit ihrem iPhone verbinden und dieses einfach in ihrer Tasche lassen. Wir haben festgestellt, dass dies für schnellere GPS-Updates sorgt.

Wenn du auf deinem iPhone Bluetooth deaktivierst, läuft Golfshot vollkommen unabhängig auf deiner Apple Watch (2. oder 3. Generation) weiter. So musst du dein iPhone nicht bei dir tragen. Aktiviere hierfür die Option "Apple Watch-GPS immer aktiv" unter "GPS, Scoring, Caddie" in den Einstellungen der Golfshot-App. Dies wird dafür sorgen, dass die GPS-Verbindung dauerhaft aktiv bleibt, wodurch du schneller Entfernungsupdates erhältst. Bitte beachte, dass eine dauerhafte GPS-Verbindung mehr Strom verbrauchen wird.

Deaktiviere "Apple Watch-Scoring" in den Einstellungen, wenn du kein Scoring auf deiner Apple Watch nutzen möchtest. Wenn diese Einstellung deaktiviert ist, fährst du automatisch mit dem nächsten Loch fort, sobald du die nächste Tee-Box erreichst. Wenn die Option "Apple Watch-Scoring" aktiviert ist und du ein Loch abschließt und dich zur nächsten Tee-Box begibst, wird Golfshot automatisch den Scorebildschirm aufrufen.

#### GOLFPLAN

Dank der umfangreichen und dynamischen Videobibliothek von Revolution Golf erhältst du direkten Zugriff auf die besten Videoanleitungen von Golfexperten, wie Martin Chuck, Sean Foley, und Don Saladino.

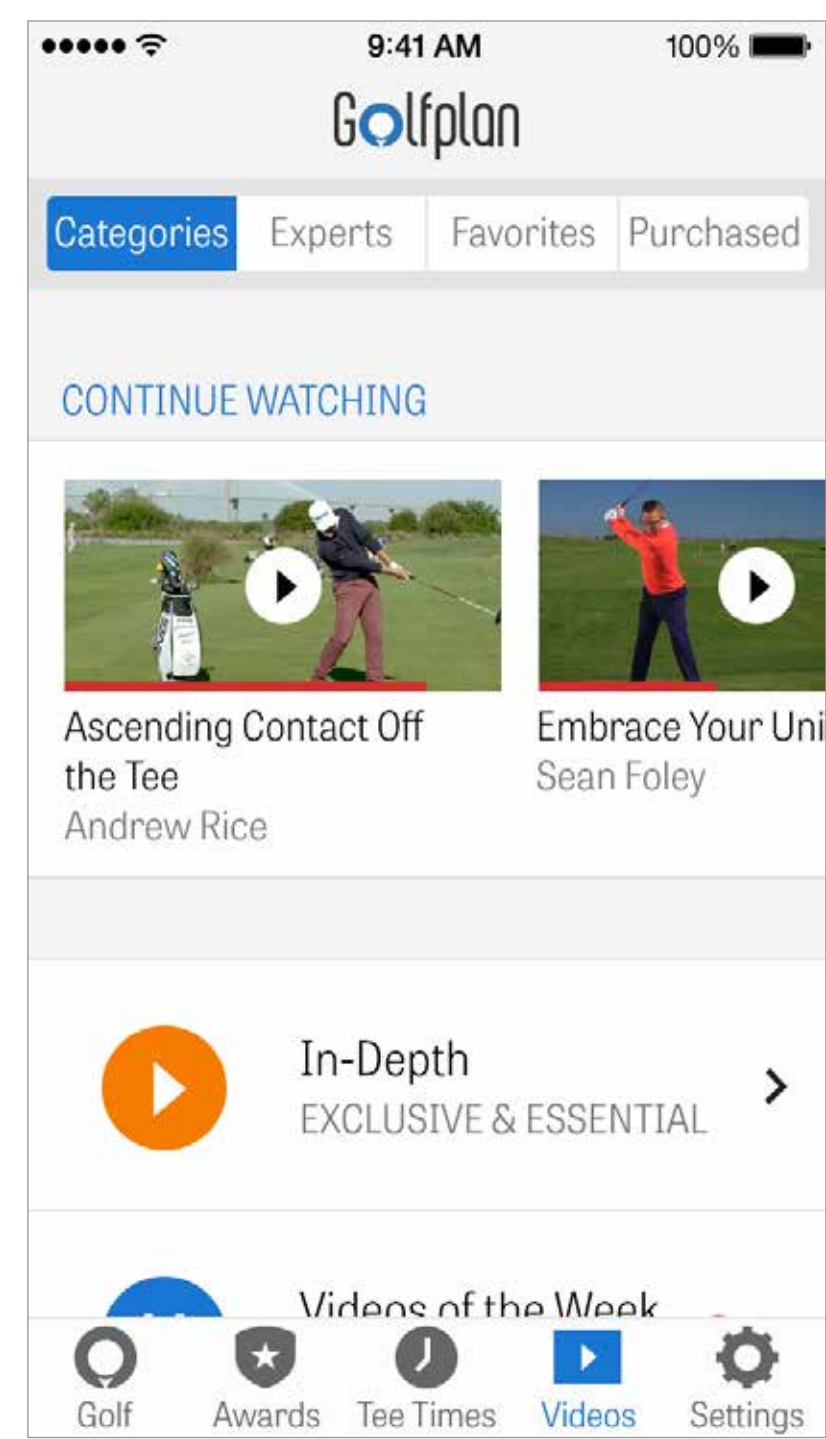

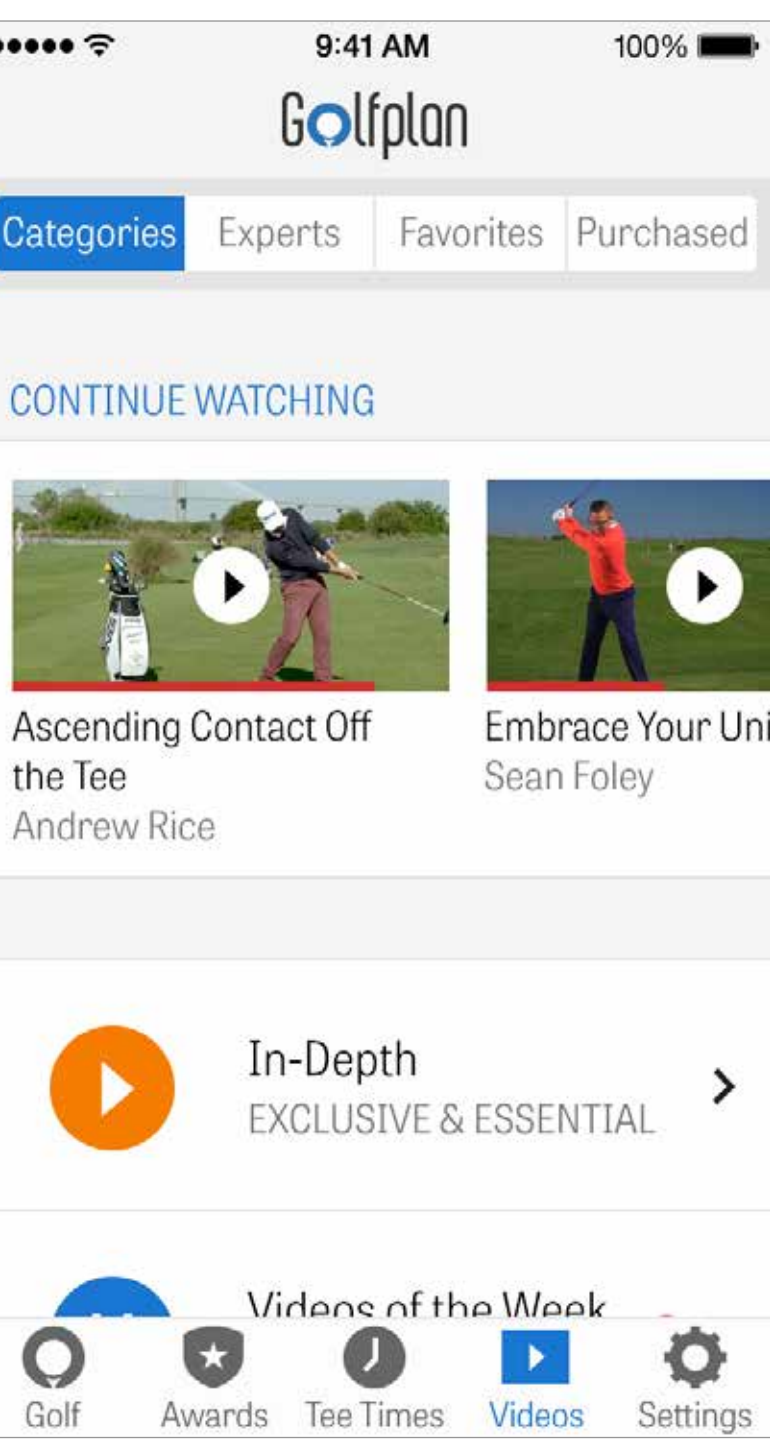

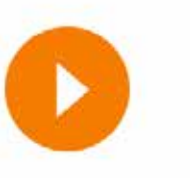

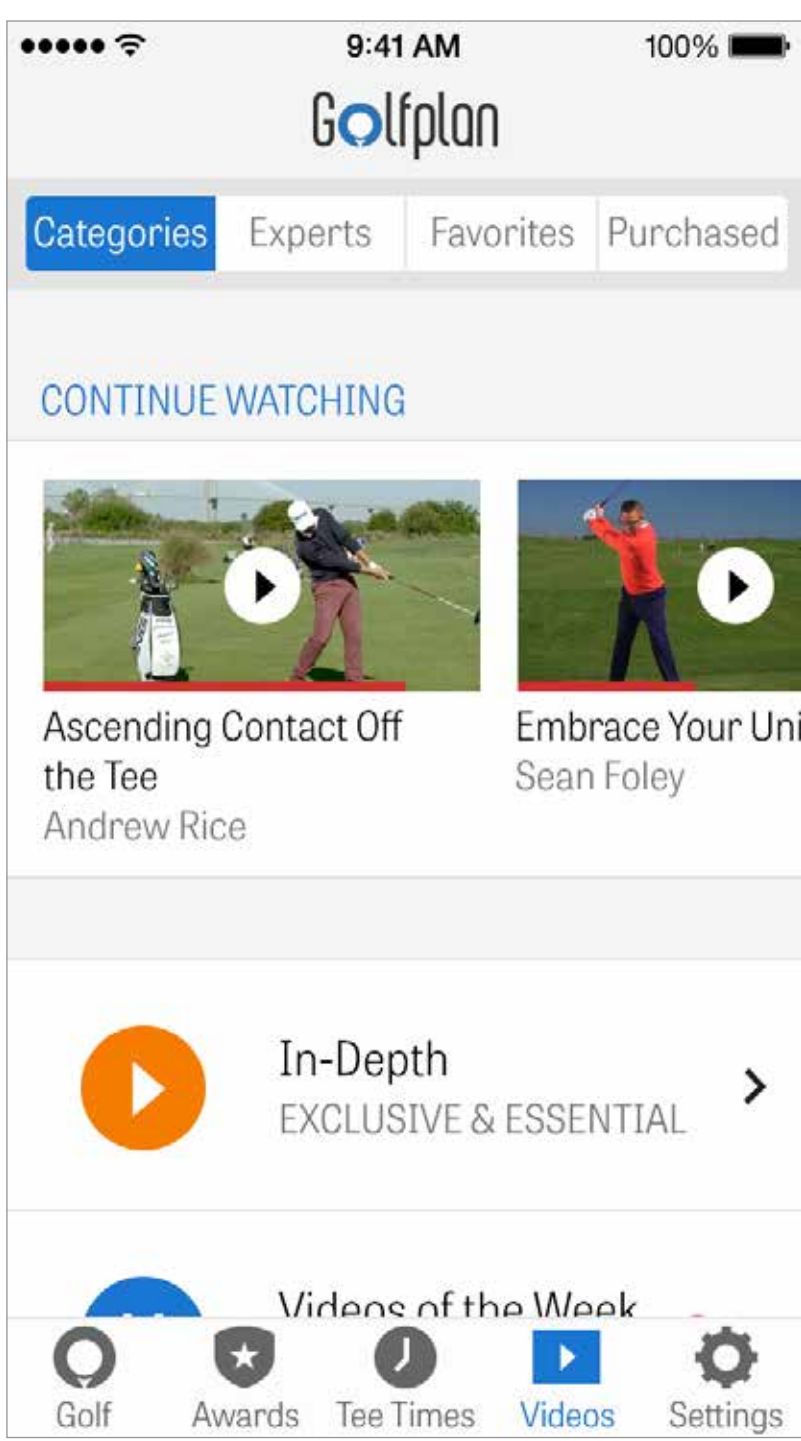

#### AWARDS

Sammle Awards für deine Erfolge, die du mit Golfshot auf dem Golfplatz erzielt hast. Du kannst Awards verdienen, indem du dein Spiel verbesserst und deine Runden, bzw. Schläge protokollierst. Teile deine Awards nach jeder Runde mit anderen, indem du sie in Social Media veröffentlichst oder sie an deine Freunde weiterschickst.

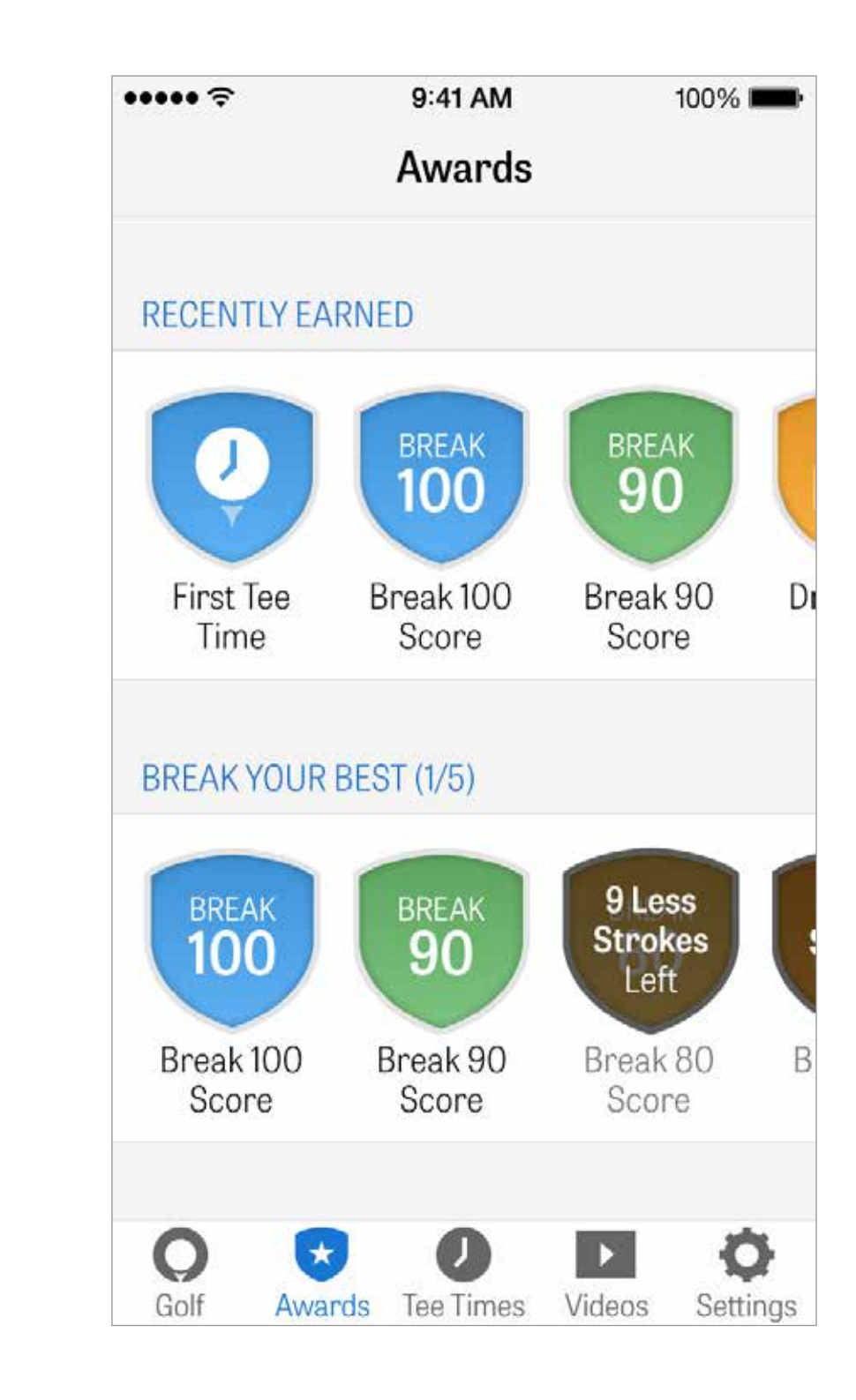

#### EINSTELLUNGEN

**Über & Support:** Sie dir unsere Bedienungsanleitung und häufig gestellte Fragen an, teile oder bewerte Golfshot und unterhalte dich direkt über die App mit unserem Support-Team.

**Ausrüstung:** Aktive und ausrangierte Schläger und andere Ausrüstung hinzufügen und verwalten.

**Konto:** Grundeinstellungen für deine persönlichen Daten, wie Name, E-Mail, Standort und Einstellungen für durchschnittliches Par.

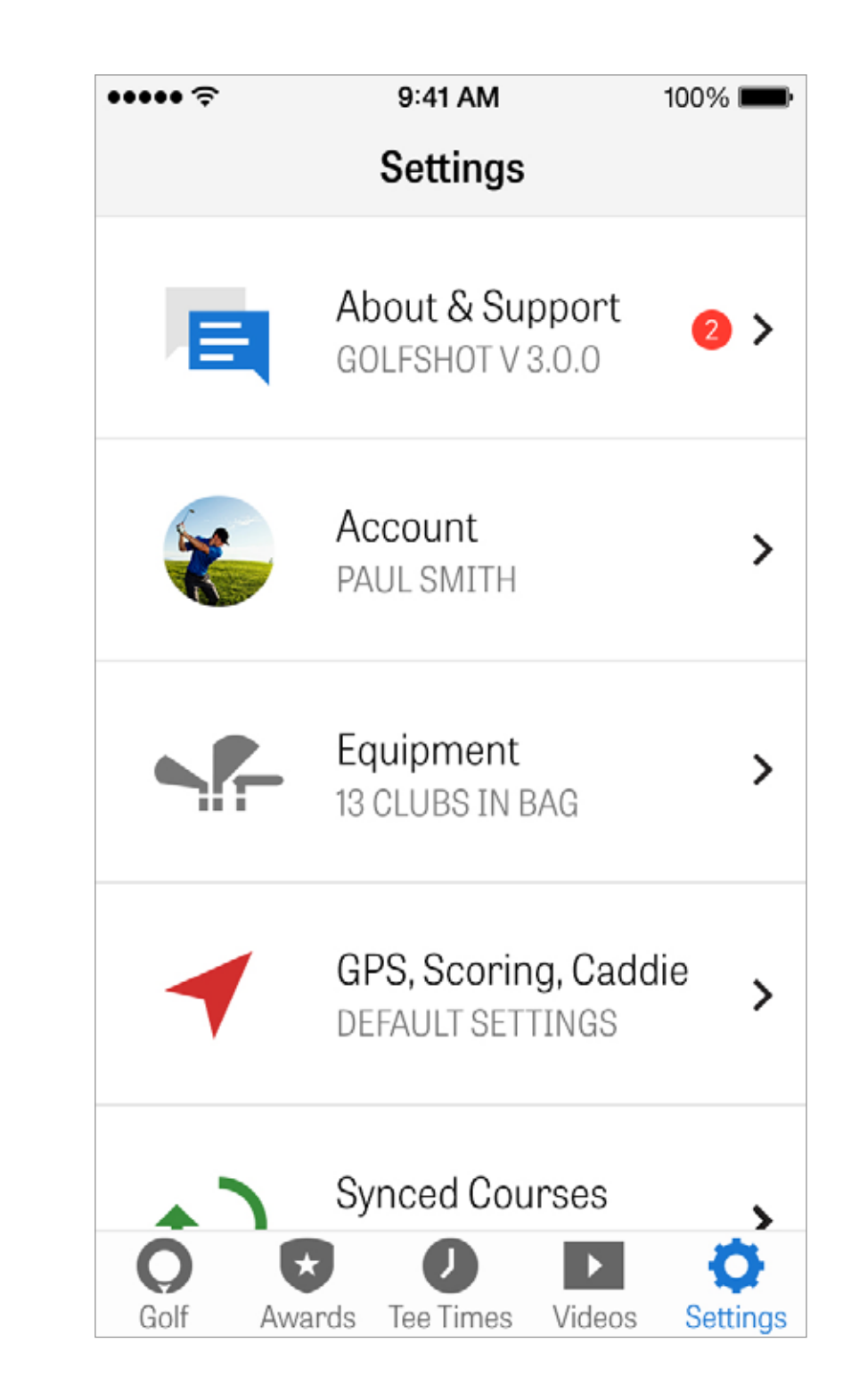

#### EINSTELLUNGEN

**GPS, Scoring, Caddie:** Enthält Einstellungen, die deine Spielerfahrung auf dem Golfplatz beeinflussen, wie GPS-Aktualisierungsrate, benutzerdefinierte Layups, Protokollierung von Statistiken und den aggressiven Caddie, der dich dazu anleitet deine Schläger für große Distanzen zu verwenden und Doglegs effizienter zu überwinden.

**Regionen synchronisieren:** Lade Golfplätzer sortiert nach Land, Bundesland oder Provinz herunter und aktualisiere sie.

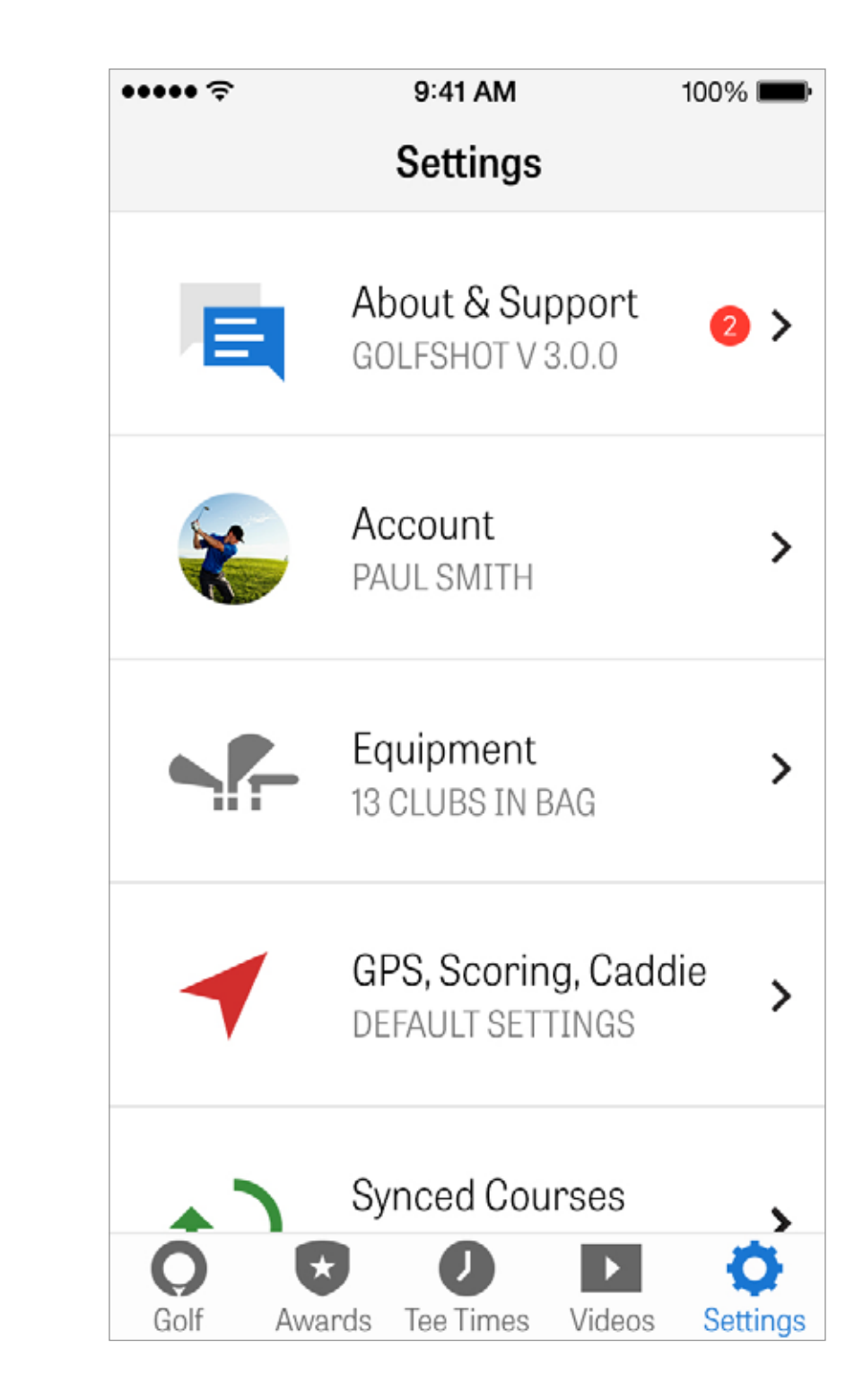

## **EINRICHTUNG AUSWÄHLEN**

Wenn du auf dem Startbildschirm auf "Runde starten" tippst, gelangst du zum Rundensetup-Bildschirm für den nächstgelegenen Golfplatz. Wenn du auf dem Startbildschirm auf "Anderen Golfplatz auswählen" tippst, gelangst du zu einem Auswahlbildschirm. Du kannst dort einen Golfplatz in deiner Nähe auswählen; über die Option "Kürzlich" kannst du einen kürzlich verwendeten Golfplatz wählen; über "Favoriten" kannst du einen favorisierten Golfplatz auswählen; und über "Suchen" kannst du neue Golfplätze herunterladen. Tippe auf die Lupe, um manuell nach Golfplätzen zu suchen.

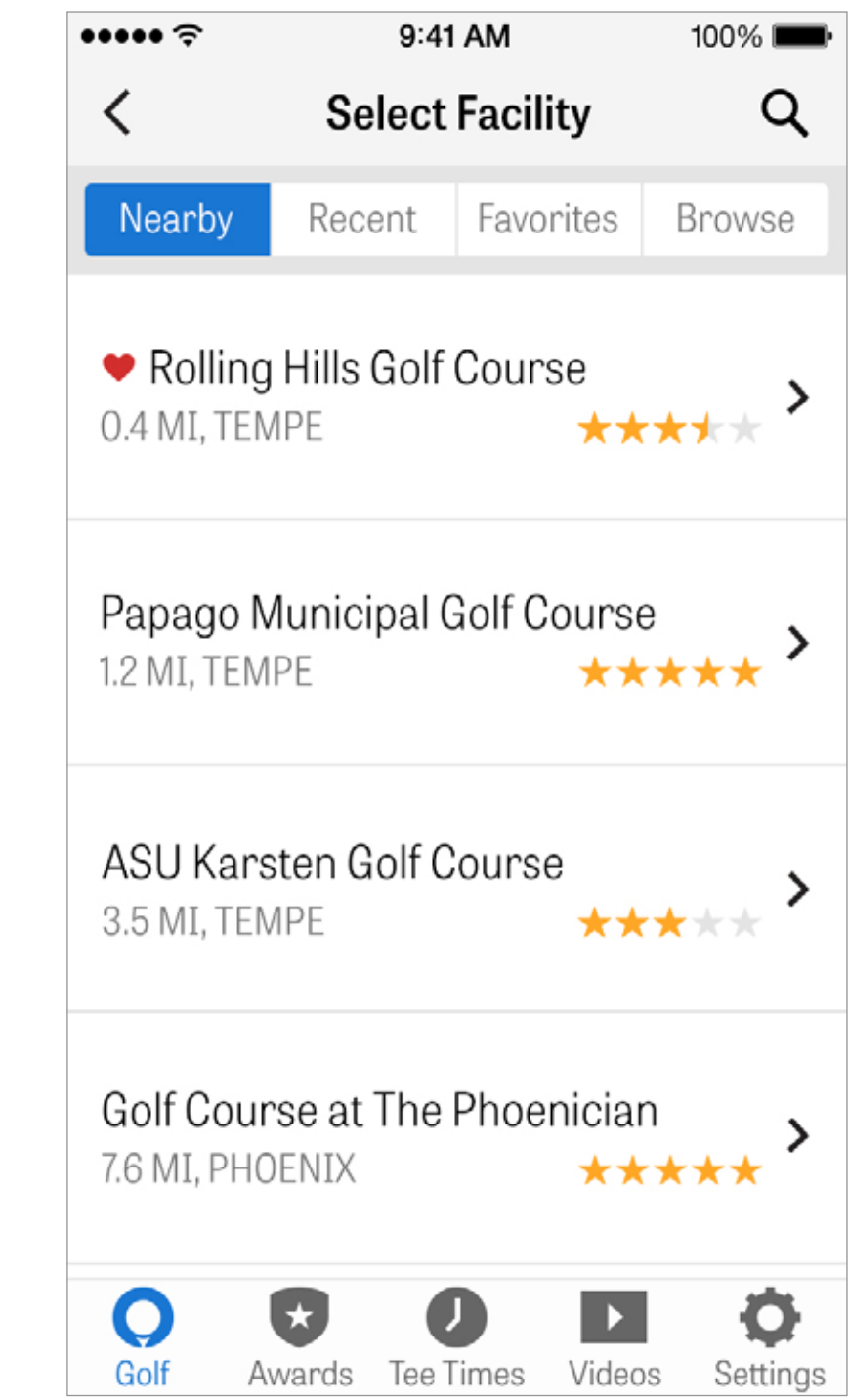

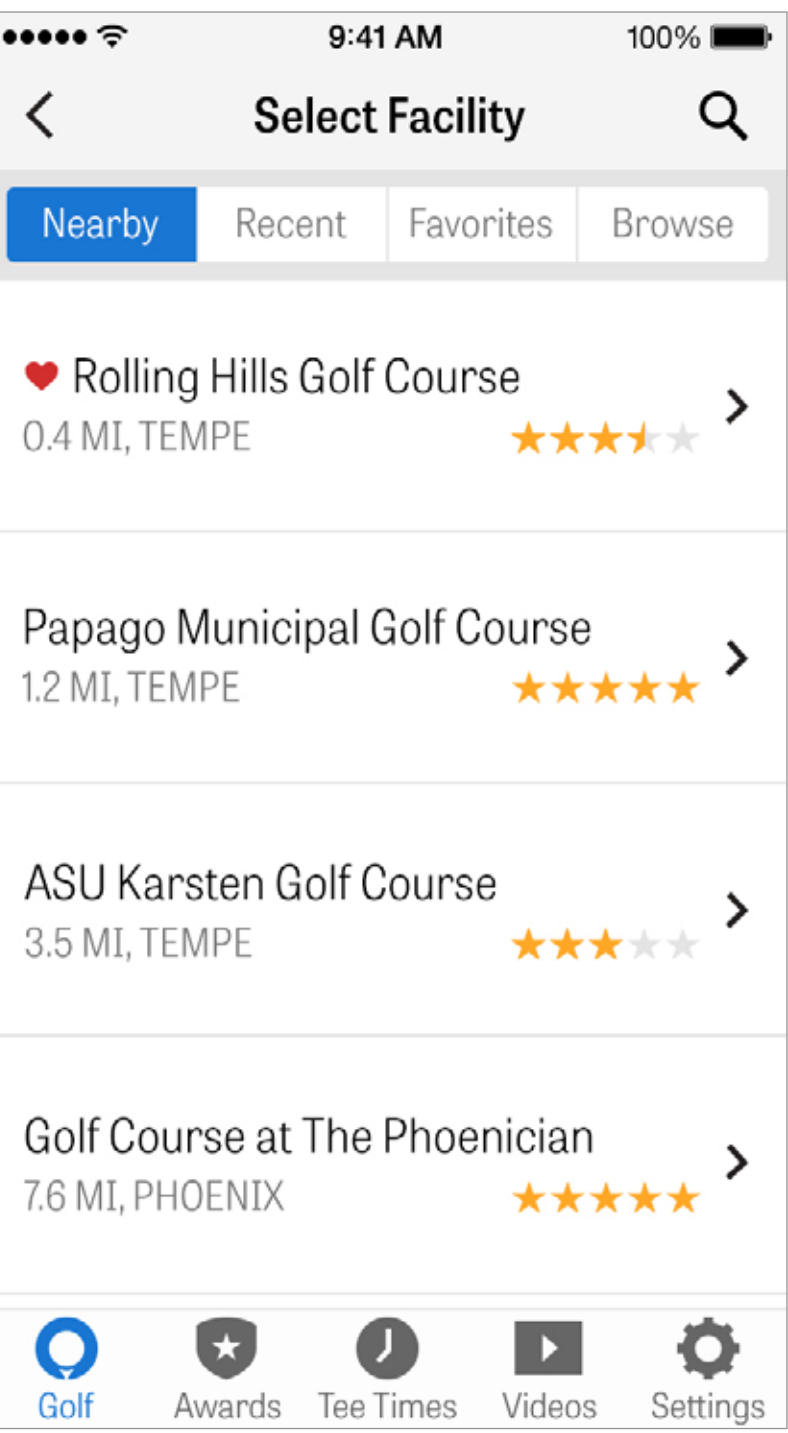

#### RUNDENEINSTELLUNG

Ändere deine Rundeneinstellungen, um Schlägerempfehlungen EIN/AUSZUSCHALTEN, Fitnessdaten zu protokollieren, das Scoringsystem oder Spiel zu ändern und Netto-Scoring für deine Runde zu aktivieren.

| •••••          | •                       |
|----------------|-------------------------|
| <              | R                       |
| McCo<br>Select | ormick Ranc             |
| Palm           | Course                  |
| • 0            | hampionshi              |
| Golfe          | ers                     |
| Ł              | Paul Smith              |
| +              | Add Golfer              |
| Optic          | ons                     |
| Club           | Recommend               |
| Calco<br>Golf  | ulate Net Sco<br>Awards |

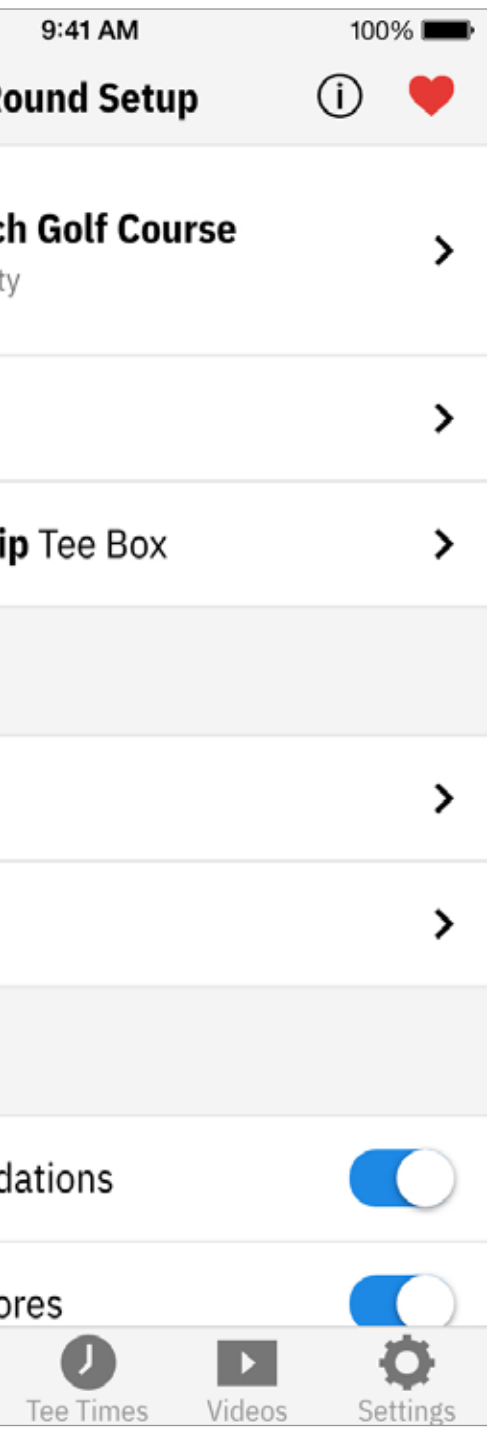

## LOCHLISTE

Scrolle nach unten, um alle Löcher, deren Yardzahlen und Par-Informationen zu sehen.

Du kannst jedes beliebige Loch auswählen, um zu beginnen. Wenn du diese Löcher bereits gespielt hast, werden andere Informationen angezeigt, wie durchschnittlicher Score, Fairwaytrefferquote, GIR-Quote und Puttingdurchschnitt. Tippe einfach auf den Zurückknopf oder wische auf dem GPS-Bildschirm nach links, um zur Lochliste zurückzukehren.

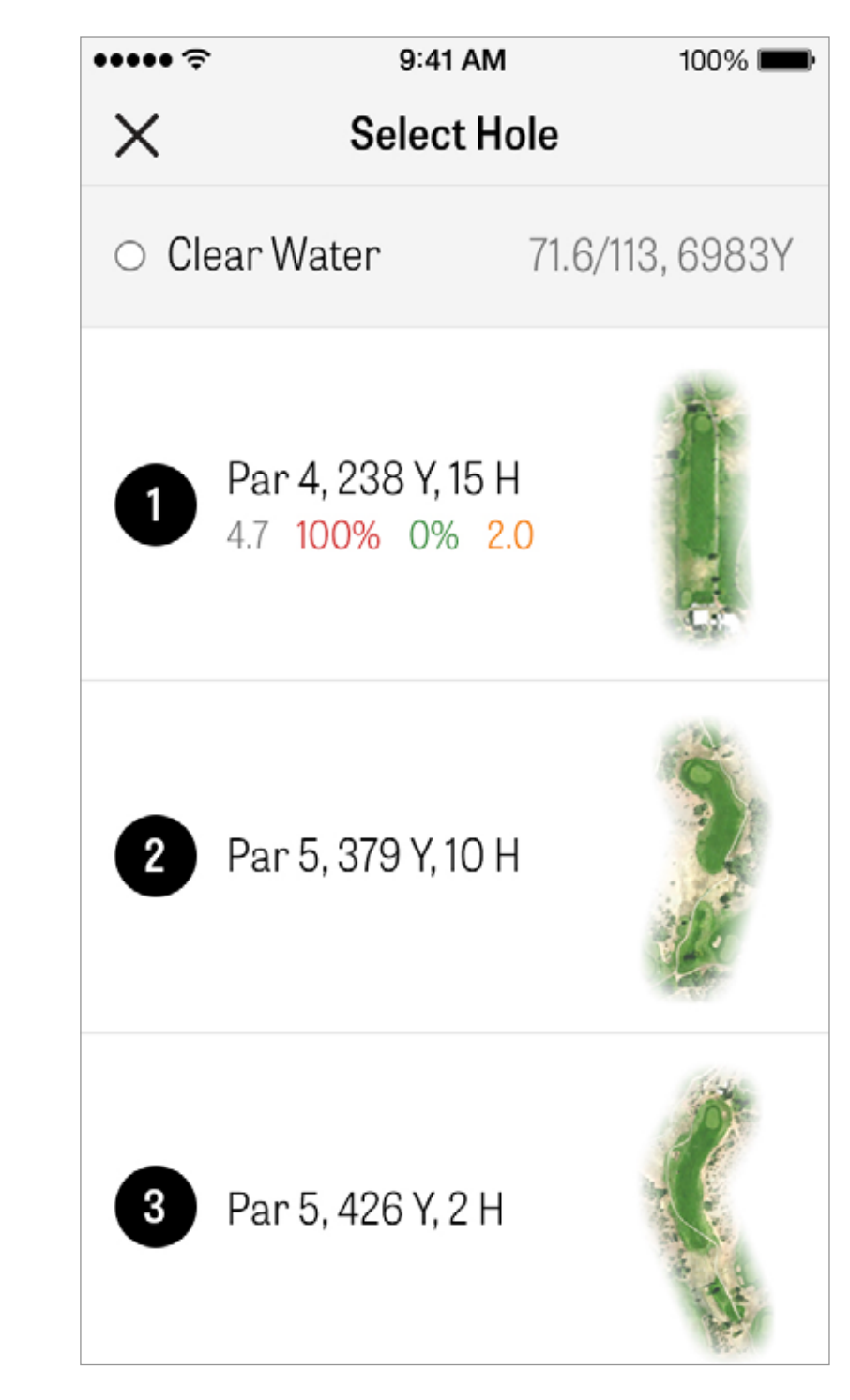

#### **GPS-BILDSCHIRM**

Die GPS-Distanzen und Luftblider werden auf dem gleichen Bildschirm angezeigt. Pro-Mitglieder können auf eine Entfernung oder ein Hindernis in der linken Spalte tippen, um das Ziel an den jeweiligen Ort zu bewegen. Dein Schläger wird in der blauen Box oben in der Mitte angezeigt, die Statistiken für den Schläger befinden sich auf der rechten Seite. Tippe auf den Schläger, um einen anderen auszuwählen und das Ziel wird sich entsprechend der Schlagdistanz des jeweiligen Schlägers verschieben.

Die Zielentfernung wird oben in der schwarzen Box angezeigt, in der blauen Box links wird dein empfohlener Schläger angezeigt. Tippe ihn an, um die Schlägerstatistiken anzusehen und die Schlägerauswahl zu ändern. Das Ziel wird sich entsprechend der Schlagdistanz des Schlägers bewegen.

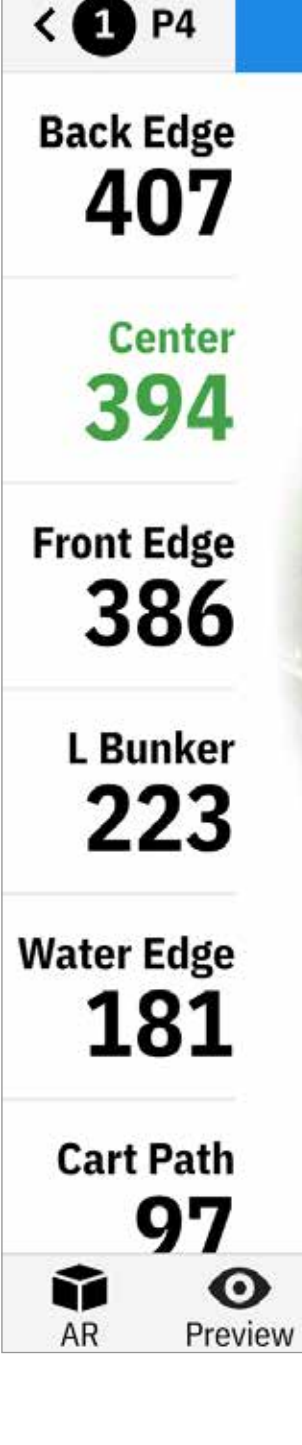

......

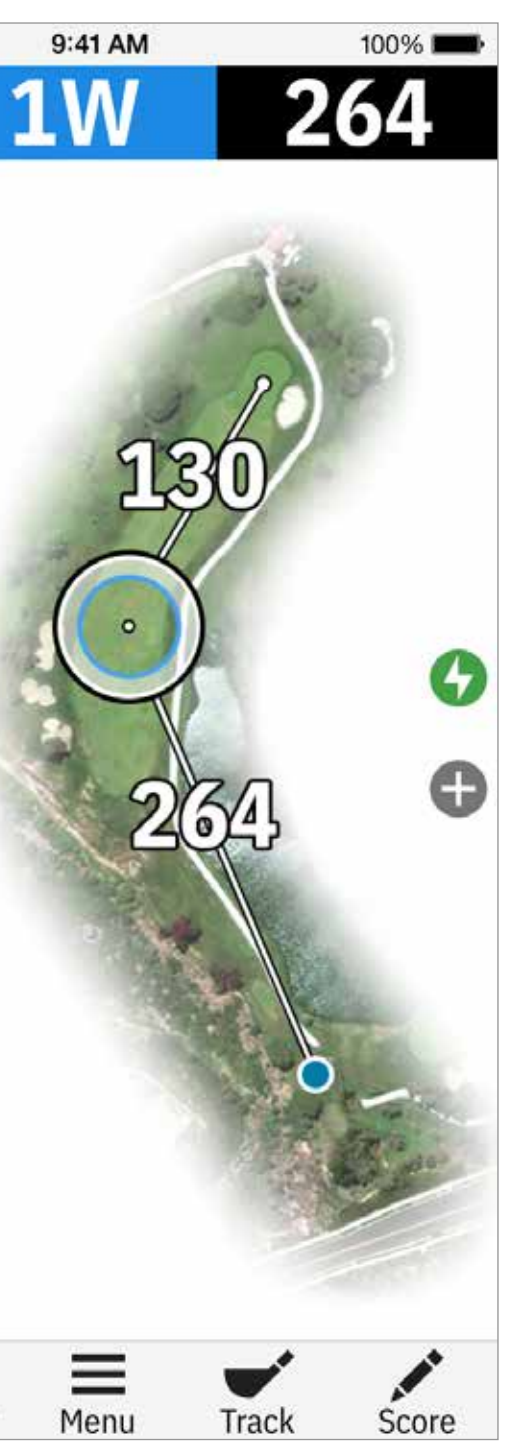

#### **GPS-BILDSCHIRM**

Kostenlose Mitglieder haben jederzeit nur die Entfernungen zur Mitte des Grüns, ohne Luftbilder. Pro-Mitglieder erhalten Entfernungen zum hinteren und vorderen Ende des Grüns, Entfernungen zu Hindernissen und aktuelle Luftbilder. .....? < 1 P4 **Back Edge** 407 Center 394 **Front Edge** 386 L Bunker 223 Water Edge 181 • Reset  $\Upsilon$ AR Preview

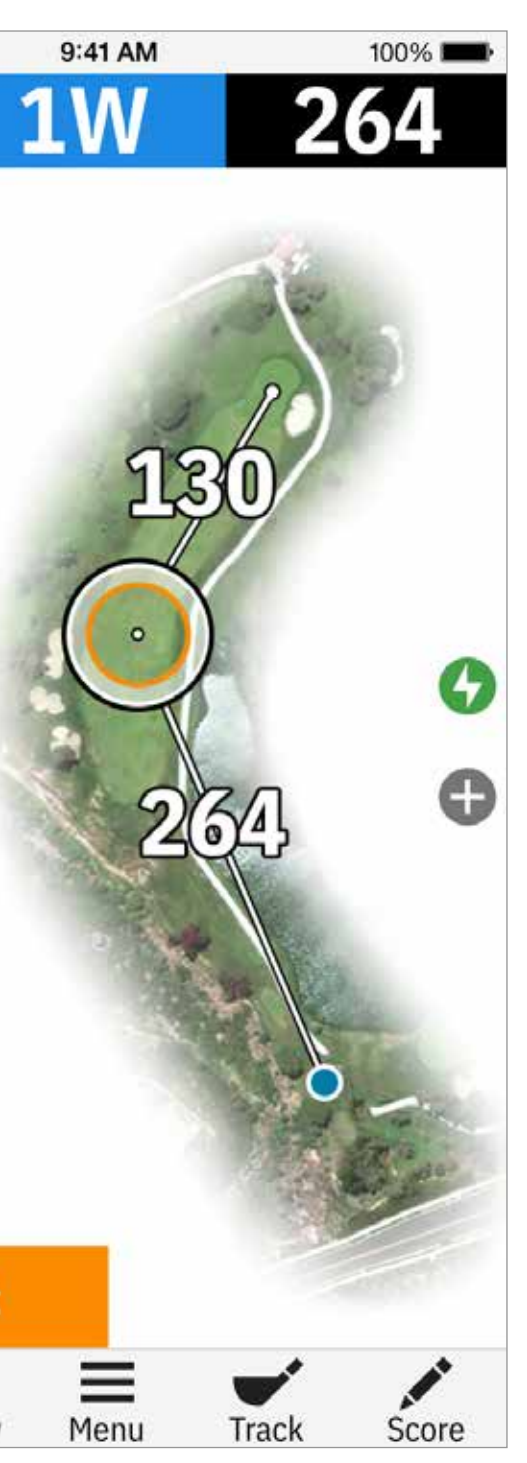

#### GOLFSCAPE

Um auf Golfscape zuzugreifen, tippe im GPS-Bildschirm auf den AR-Button in der unteren linken Bildschirmecke. Golfscape ist ein Augmented-Reality-Feature, das mithilfe des Kompasses und des Gyroskops deines iPhones die Richtung zur Mitte des Grüns ermittelt. Als Pro-Mitglied erhältst du außerdem Zugang zu Layups, Hindernissen und Schlägerempfehlungen in AR.

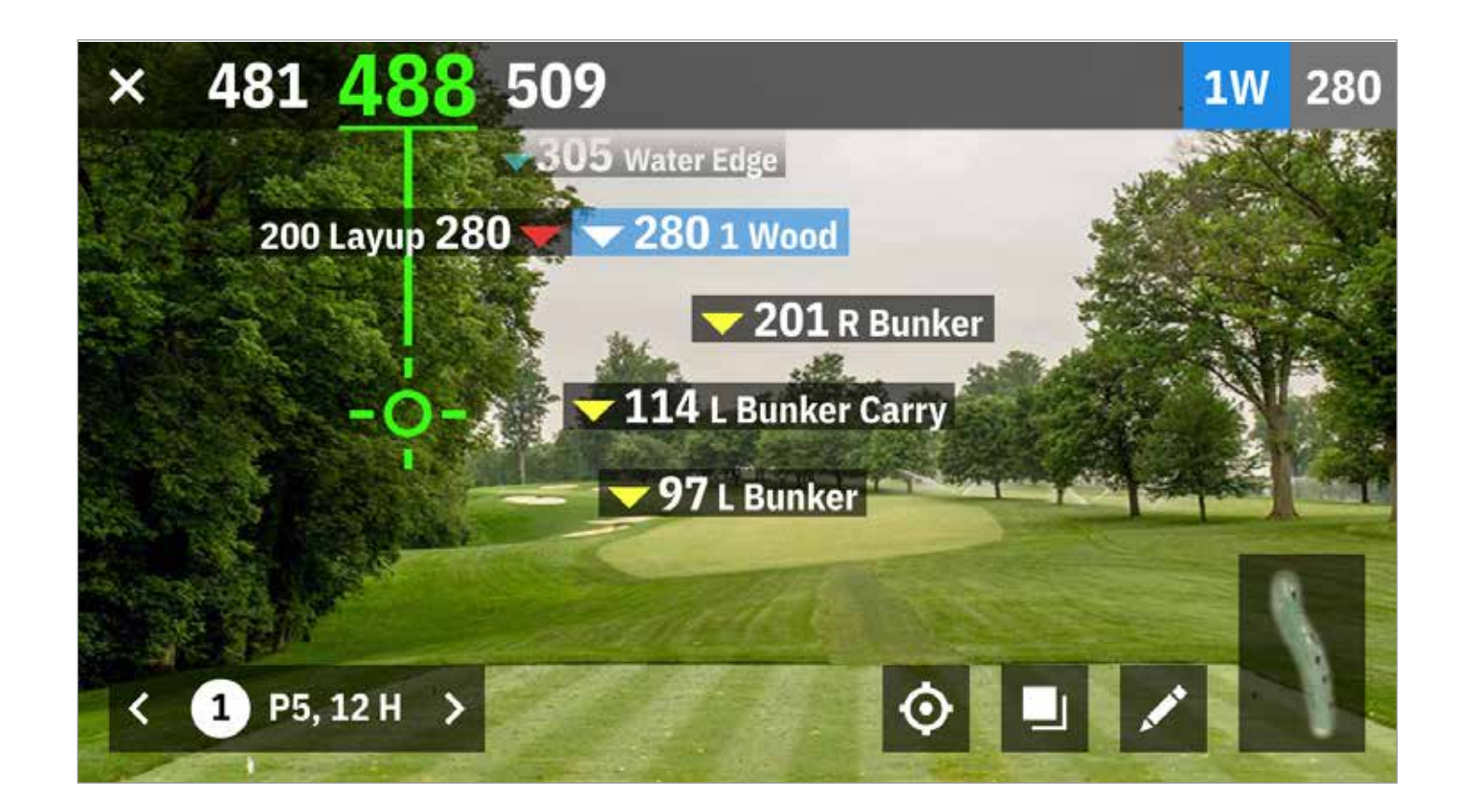

ZOOM

Pro- und Plus-Mitglieder können auf das "+"-Symbol, oder doppelt auf das Luftbild tippen, um die Ansicht zu vergrößern. Das Ziel bleibt zentriert, während du nach oben oder unten scrollst.

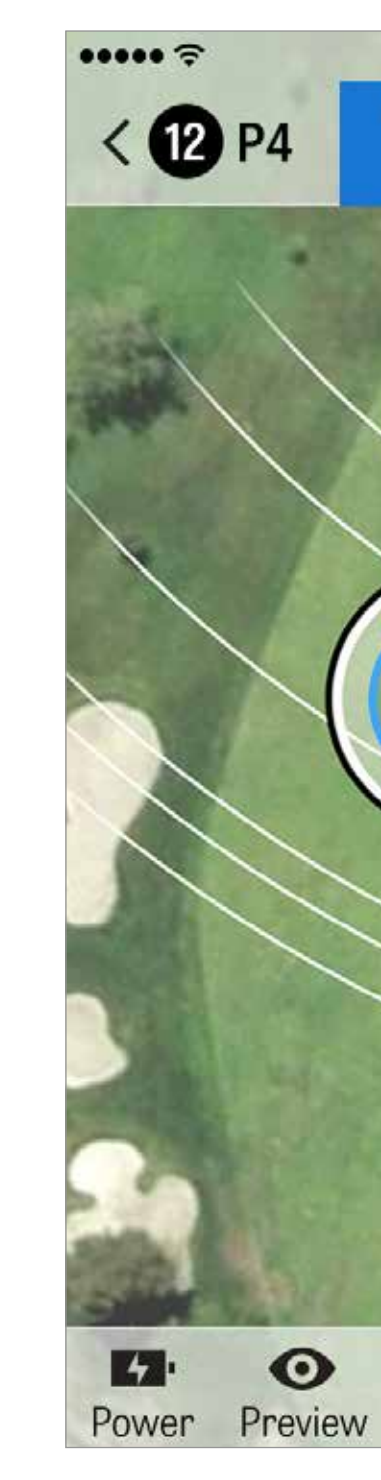

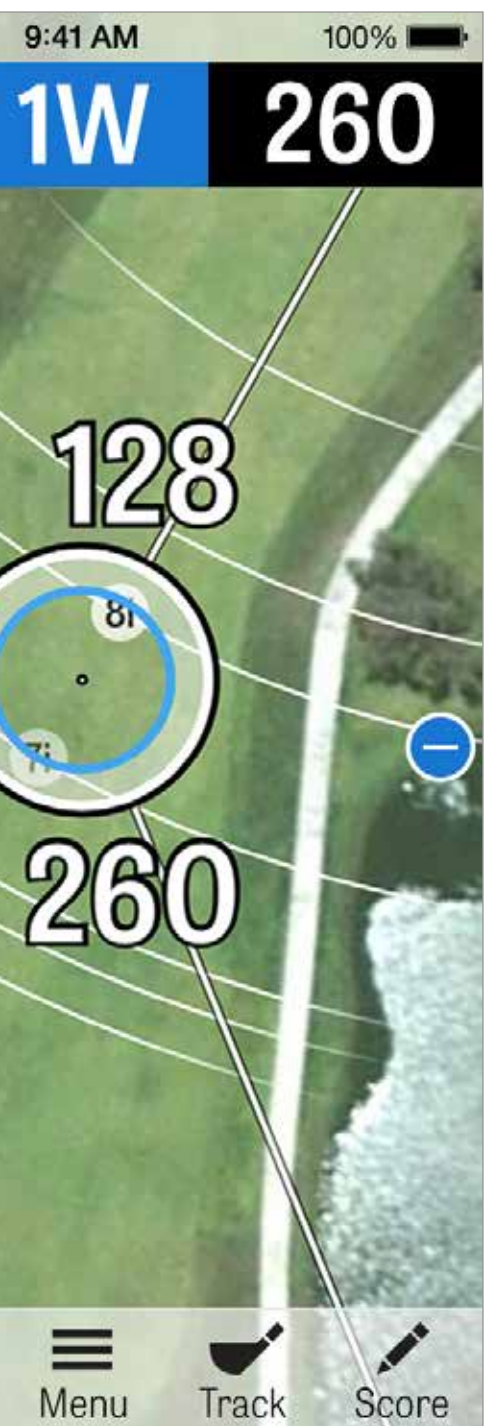

## SCHLÄGER AUSWÄHLEN

Pro-Mitglieder können auf die blaue Schlägerbox oben auf dem GPS-Bildschirm tippen, um Schlägerdetails anzusehen und einen neuen Schläger auszuwählen. Scrolle nach links oder rechts um einen Schläger aus deiner Tasche auszuwählen. Die durschnittlichen, minimalen und maximalen Distanzen und die getroffenen Ziele werden protokoklliert. Tippe auf das Augensymbol in der blauen Leiste, um den Schläger in einer 3D-Luftbildvorschau anzeigen zu lasse. (Vorschau).

Kostenlose Nutzer und Plus-Mitglieder haben keinen Zugriff auf Schlägerempfehlungen und Schlägerauswahl.

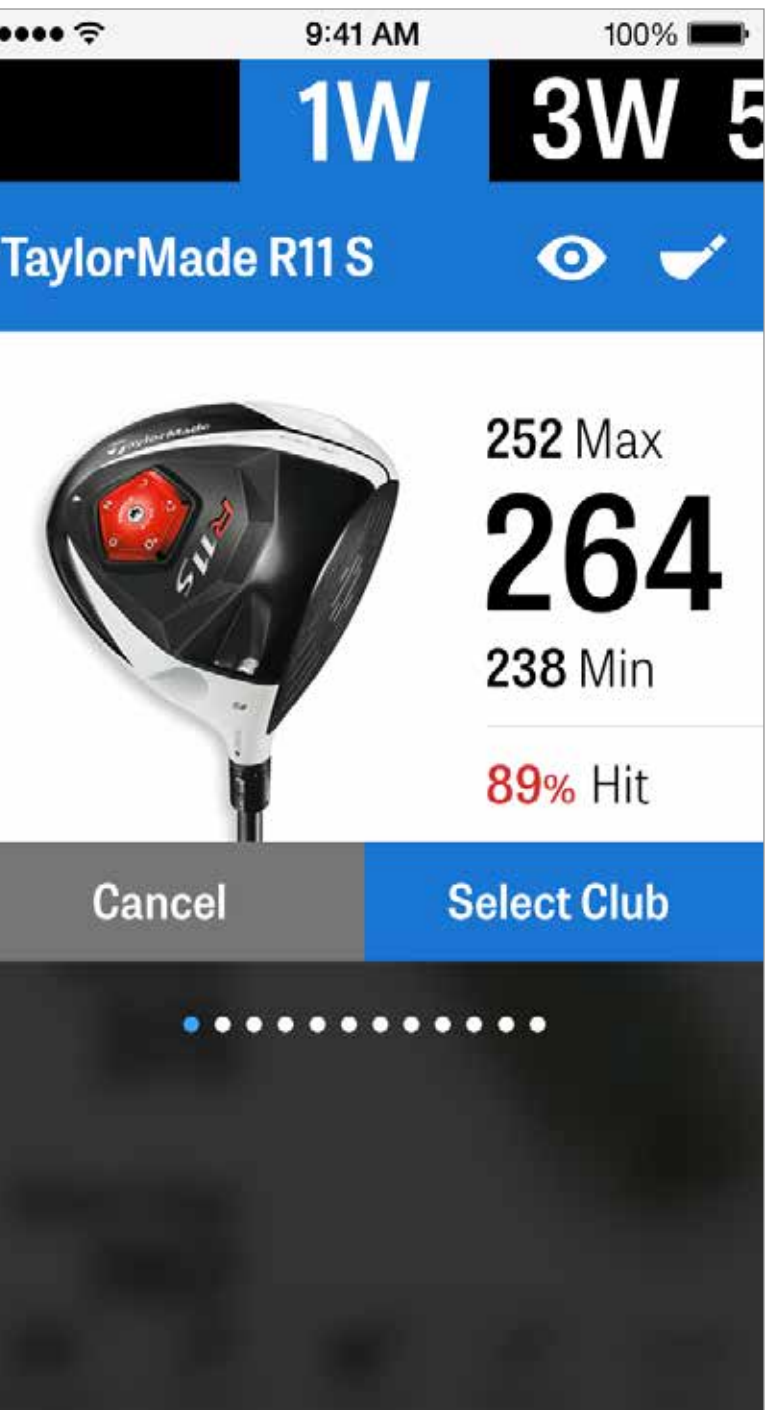

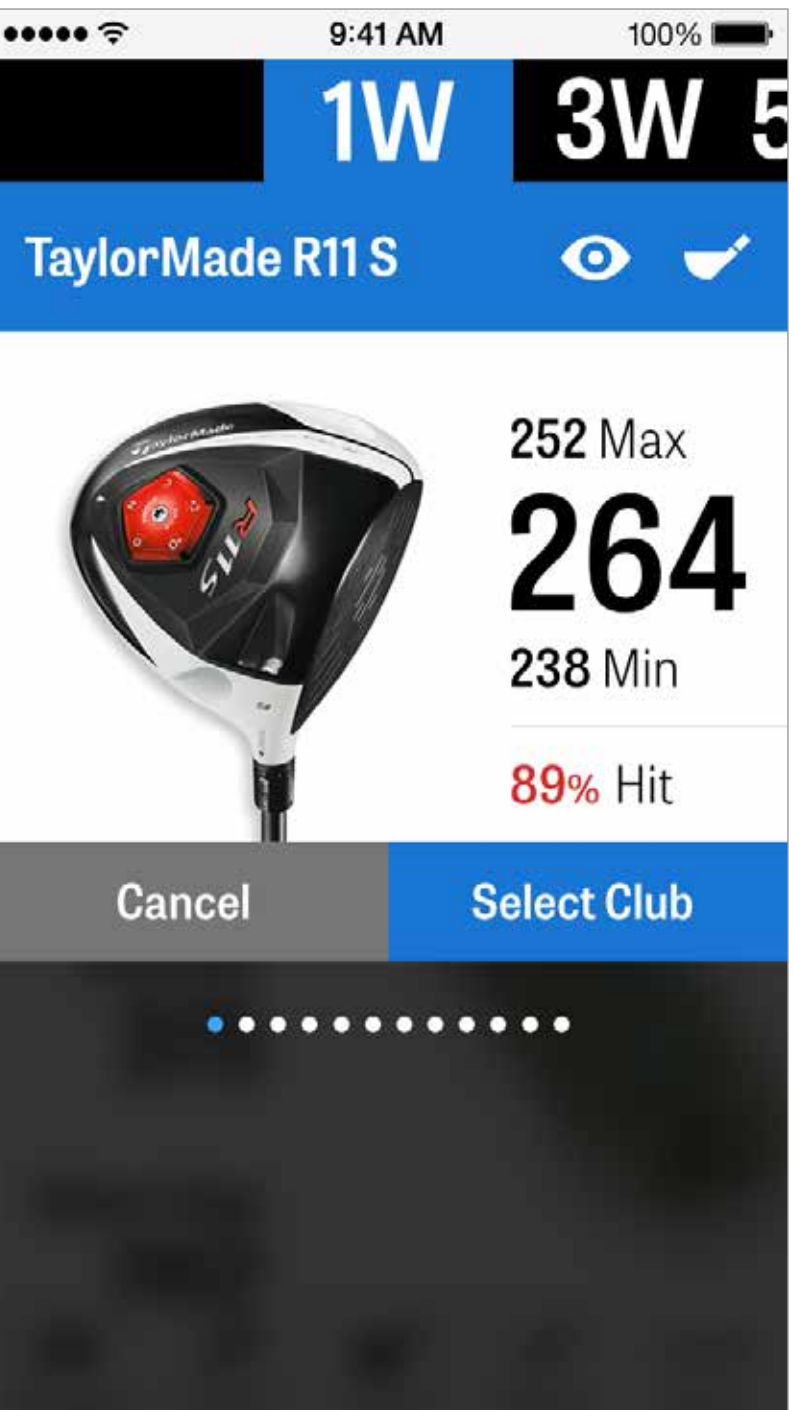

Pro-Mitglieder erhalten eine 3D-Luftbildvorschau des Lochs. Tippe auf das ""Vorschau""-Symbol in der unteren Leiste. Bewege dich durch Wischen entlang des Lochs.

Wenn du das Zielsymbol manuell auf dem GPS-Bildschirm platzierst und auf ""Vorschau"" tippst, dann wird der Ort angepasst und im Vorschaubildschirm angezeigt. Tippe auf die Golfer-Registerkarte, um eine Vorschau deiner aktuellen Position anzusehen. Tippe auf den "X"-Knopf, um zum GPS-Bildschirm zurückzukehren.

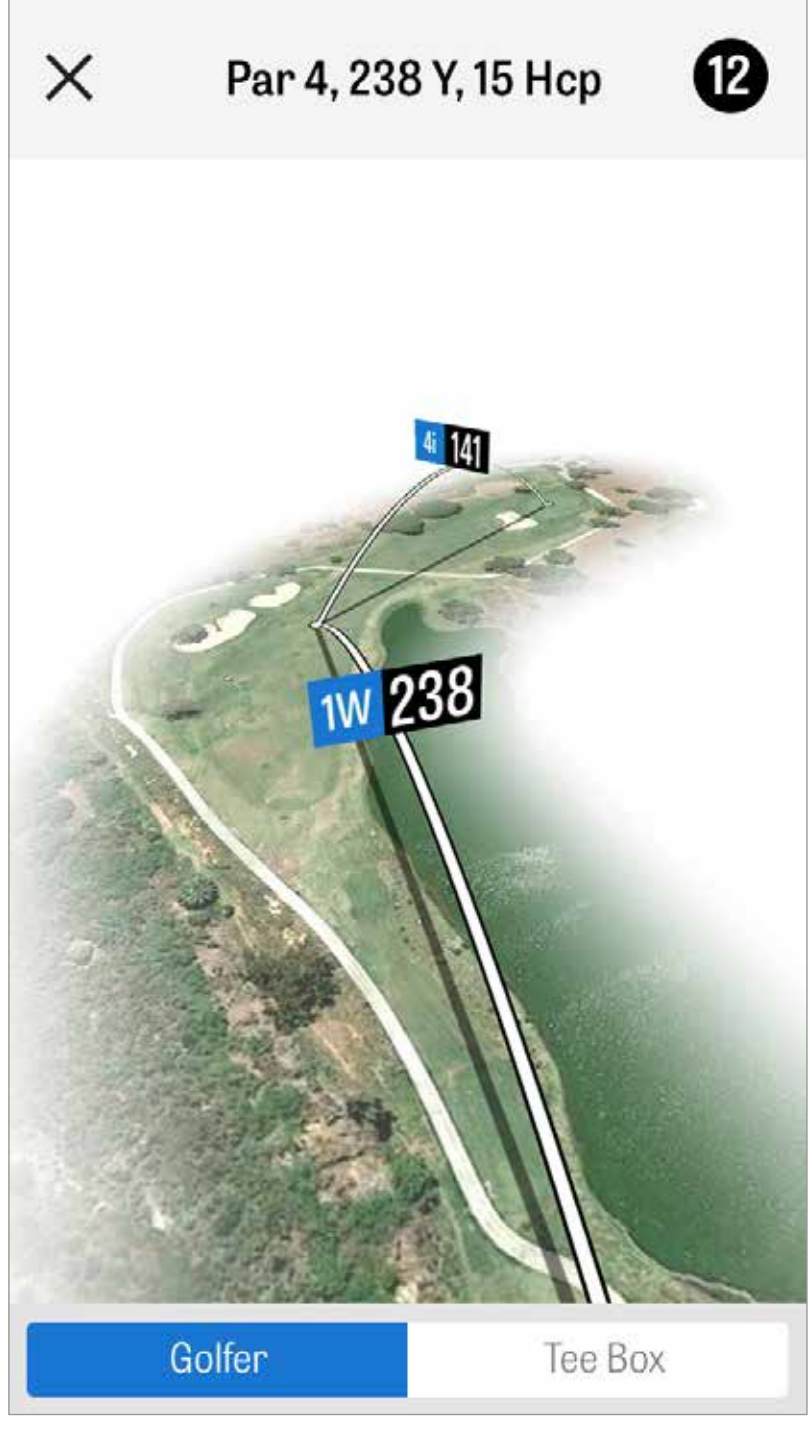

### SCHLAGPROTOKOLLIERUNG

Sobald du deinen Ball gefunden hast, tippe auf "Bei meinem Ball" und du gelangst zum Hauptprotokollierungsbildschirm. Gib deine Distanz an, welchen Schläger du verwendet hast und ob du dein Ziel getroffen, oder es links / rechts / lang / kurz verfehlt hast. Tippe dann auf "Speichern" und dein Schlag wird gespeichert. Wähle protkollierte Schläge im Rundenmenü aus, um deine gespeicherten Schläge anzusehen.

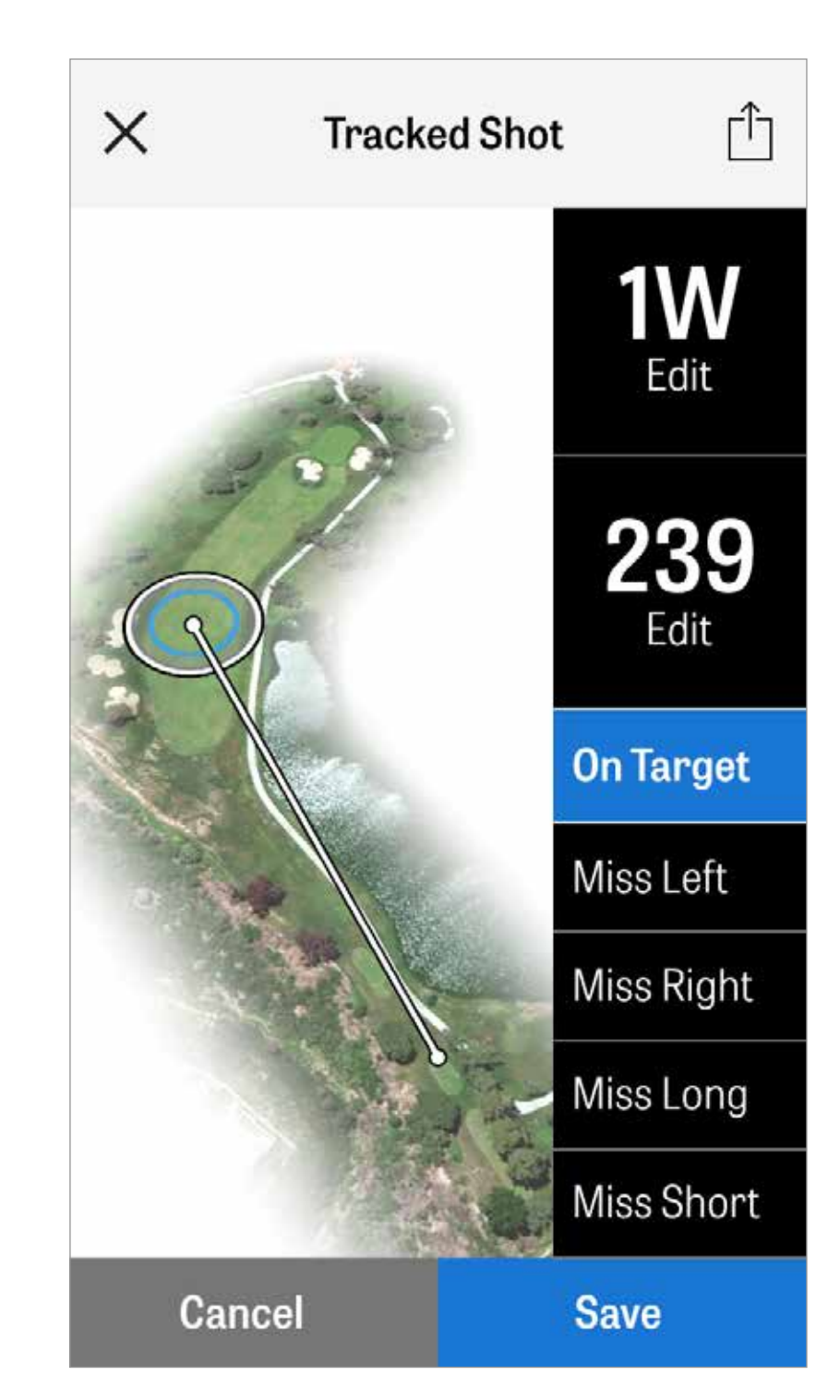

## RUNDENMENÜ

Drücke den Menüknopf unten auf dem GPS-Bildschirm, um auf das Rundenmenü zuzugreifen. Hier kannst du schnell deine Scorekarte ansehen, zu einem anderen Loch gehen, Lochdetails ansehen, die aktuelle GPS-Ansicht ändern, protokollierte Schläge ansehen, auf Fitnessdaten zugreifen, Fotos aufnehmen, Golfer bearbeiten, den aggressiven Caddie aktivieren, das GPS-Luftbild neu laden, aktualisierte Scorekarten senden oder deine Runde beenden.

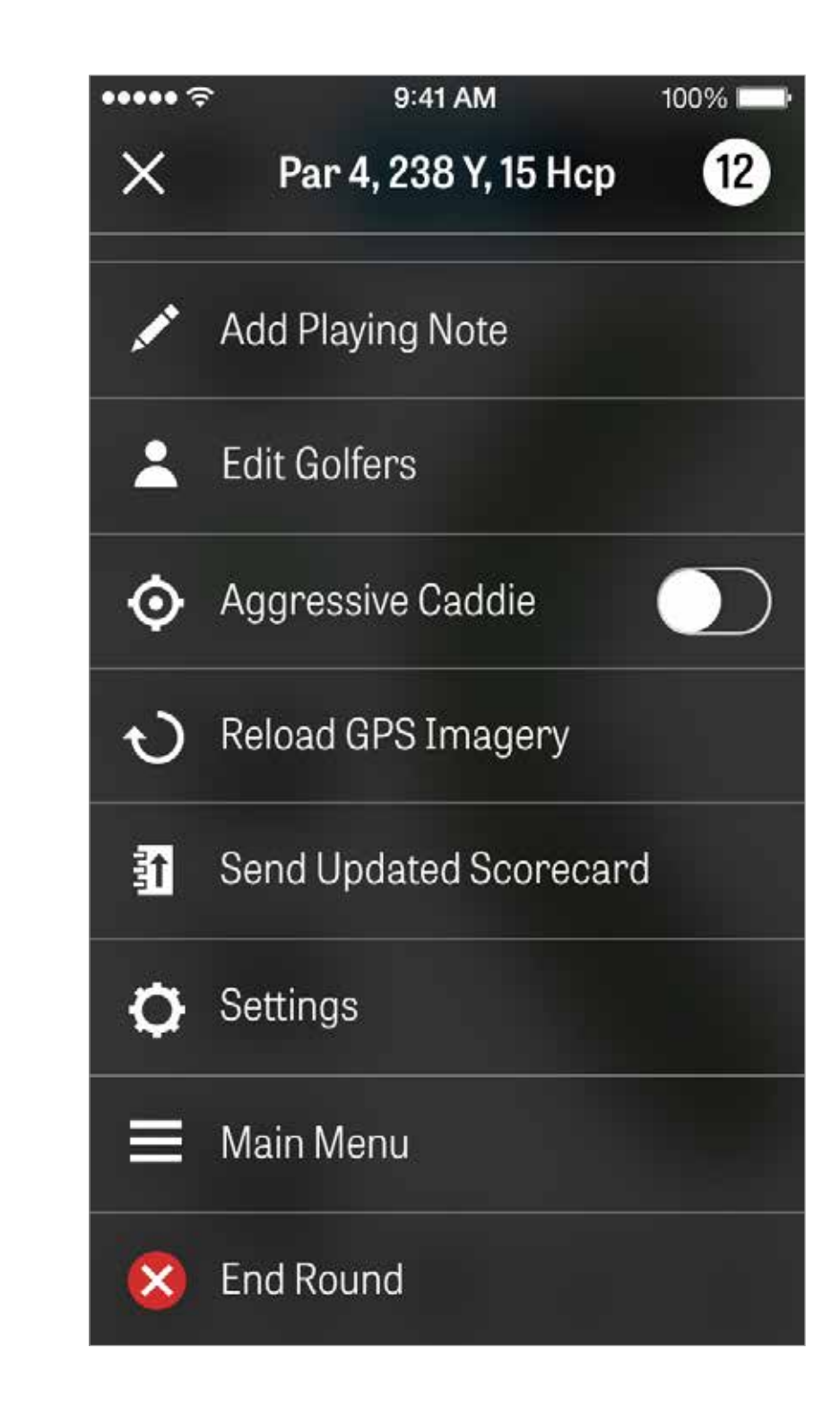

## LOCHDETAILS

Hier kannst du deinen Statistikfortschritt für ein Loch ansehen und vergleichen. Finde heraus wie du im Vergleich zu anderen Golfern mit dem gleichen Handicap und allen Durschnittswerten spielst.

| ×            | Hole         |
|--------------|--------------|
| MY AVER      | AGES         |
| 4.7<br>score | 52%<br>FAIRV |
| HANDIC       | ٩P           |
| 4.2<br>SCORE | 67%<br>FAIRV |
| ALL GOL      | FERS         |
| 5.1<br>score | 40<br>FAIR   |
|              |              |

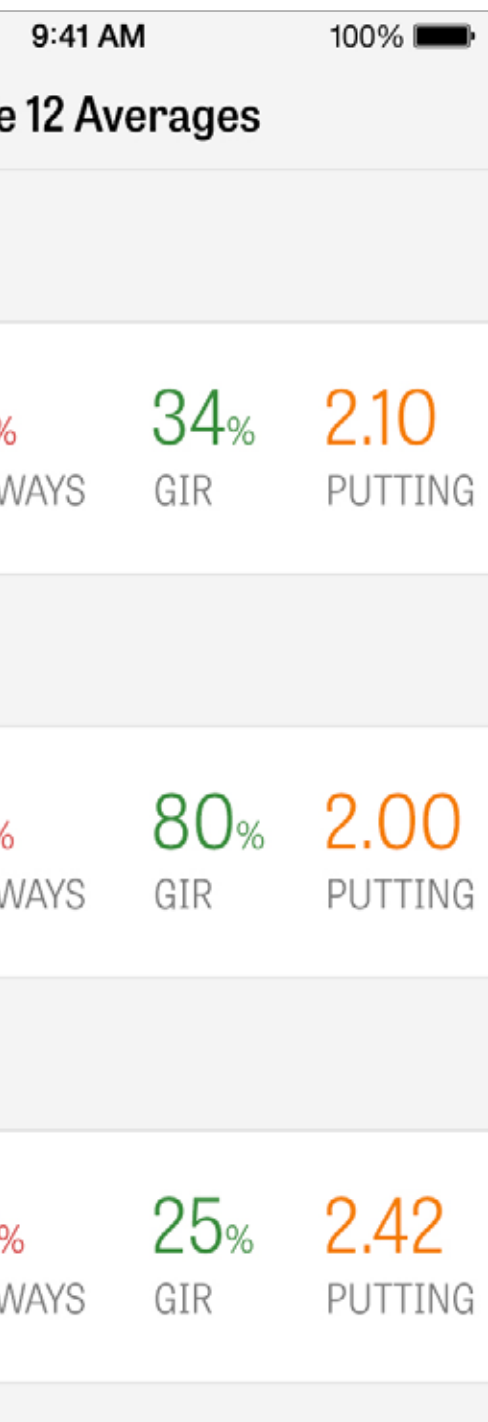

#### SCORING

Um auf das Scoring zuzugreifen, tippe auf den ""Score""-Button auf dem GPS-Bildschirm.

Du wirst eine Scoreübersicht mit einer Liste aller Golfer sehen, die gerade deine Runde spielen. Tippe auf den Namen des Golfers oder auf das Stiftsymbol, um einen Score einzutragen. Nachdem du den Score des Golfers eingetragen hast, gelangst du zurück zur Scoreübersicht, wo eine graue Leiste unterhalb des Primärgolfers die durschnittlichen Statistiken für das jeweilige Loch anzeigt.

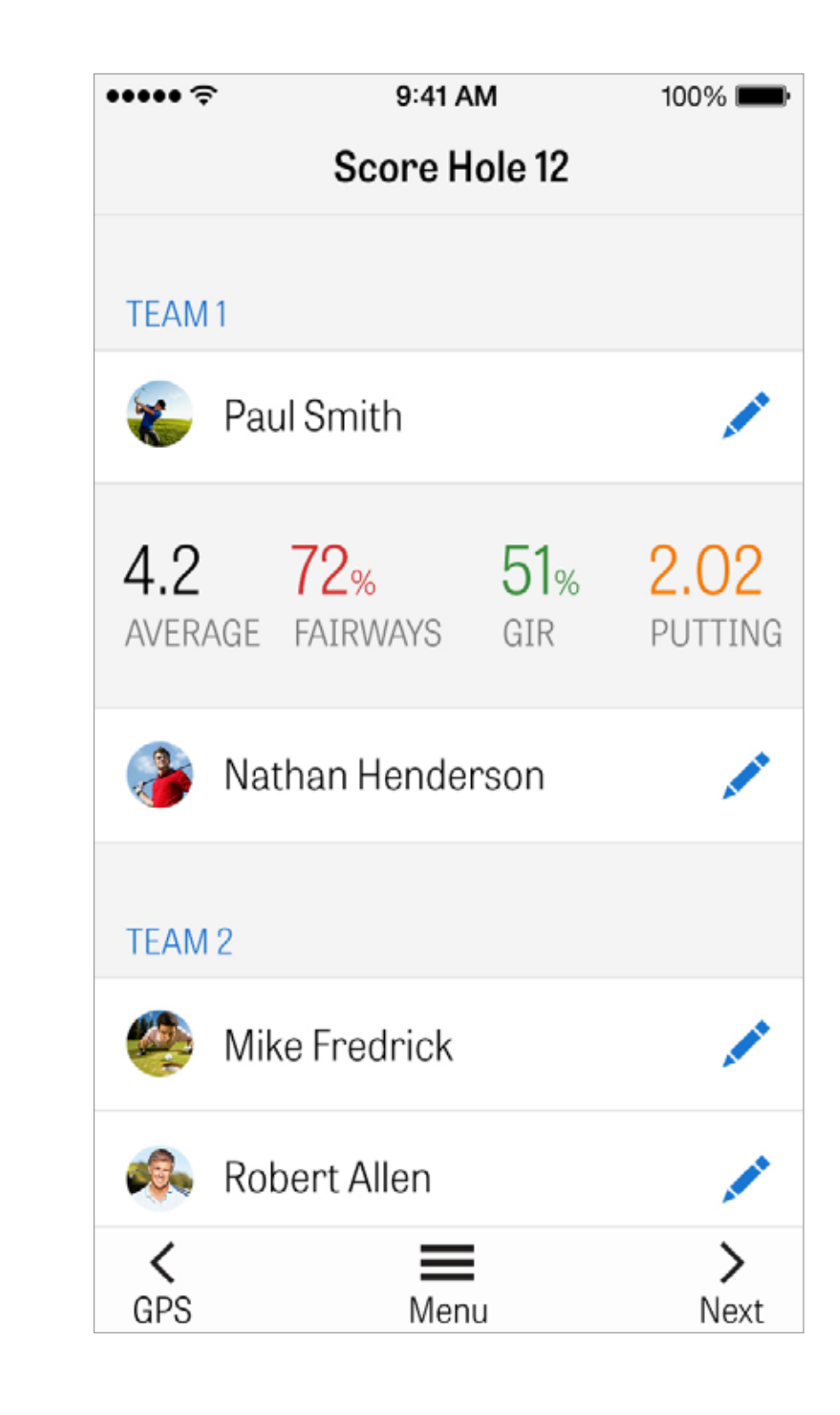

#### SCORING

In der Scoreeingabe kannst du den Gesamtscore, ausgeführte Putts, Abschlagsschläger, Fairwaytreffer, Sandschläge und alle Strafschläge für dich und deine Sekundärgolfer anpassen. Für andere Golfer in deiner Runde kannst du nur Score und Putts basierend auf den Standardeinstellungen eingeben. Um die gesamten Statistiken zu erfassen musst du sicherstellen, dass die Einstellungen zum Erfassen von Statistiken und Putts für Sekundärgolfer EINGESCHALTET sind.

Sobald die Scoreinformationen eingegeben wurden, tippe auf den blauen ""Speichern""-Button und dein Score wird gespeichert.

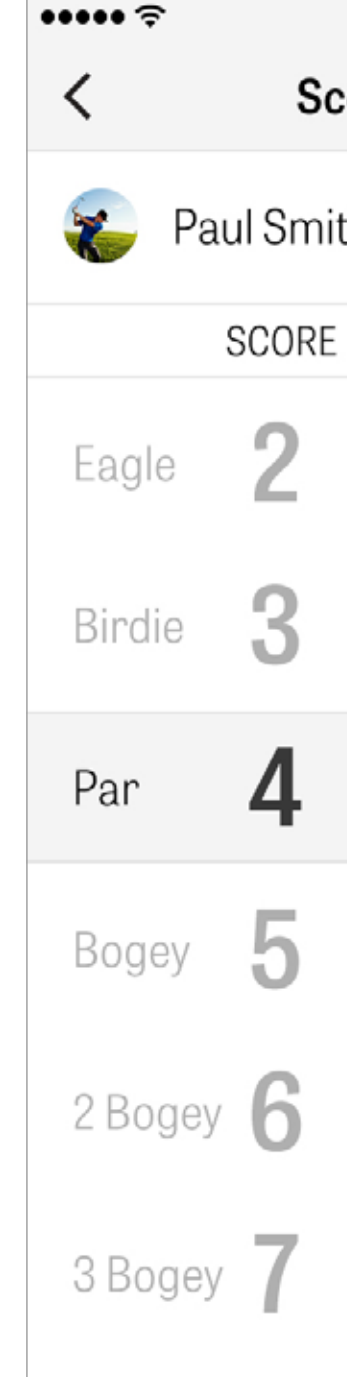

| 9  | 11 AM 100% 페 |            |      |  |  |  |
|----|--------------|------------|------|--|--|--|
| or | e Hole 1     | 2          |      |  |  |  |
| th |              | s          | ave  |  |  |  |
|    | PUTTS        | TEE CLUB   | FAIR |  |  |  |
|    | 0            |            | 1    |  |  |  |
|    | 1            |            |      |  |  |  |
|    | 2            | 1W         | C    |  |  |  |
|    | 3            | 3W         | -    |  |  |  |
|    | 4            | 5W         |      |  |  |  |
|    |              | <b>3</b> i |      |  |  |  |
|    |              |            |      |  |  |  |

#### SCORECARD

Tippe auf den Namen eines Golfers um dessen vollständige Statistik zu sehen und tippe erneut um zur Liste der Golfer zurück zu kehren.

| ★ Rolling Hills Golf Course -<br>Blue Tees - 72.3/113 | Link    | S |   |   |   |   |   |   |         | <u>ſ</u> |
|-------------------------------------------------------|---------|---|---|---|---|---|---|---|---------|----------|
|                                                       | 1       | 2 | 3 | 4 | 5 | 6 | 7 | 8 | 9       | OUT      |
| Nothon Hondorson                                      | 5       | 4 | 5 | 3 | 5 | 3 | 3 | 6 | 4       | 39       |
| Nathannenderson                                       | 5       | 4 | 3 | 2 | 6 | 3 | 2 | 3 | 4       | 32       |
| PAR                                                   | 5       | 4 | 4 | 4 | 4 | 4 | 3 | 5 | 3       | 36       |
| PUTTS                                                 | 2       | 2 | 3 | 1 | 2 | 1 | 2 | 3 | 2       | 19       |
| FAIRWAYS                                              | $\odot$ | 0 | 5 | 0 | 7 | 1 |   | 5 |         | 60%      |
| GIR                                                   | $\odot$ | 0 | 0 | 0 | 0 | 0 | 0 | 0 | $\odot$ | 82%      |
| SAND SHOTS                                            |         |   | 1 |   | 1 |   |   | 1 |         | 3        |
| PENALTY STROKES                                       |         |   | 1 |   |   |   |   |   |         | 1        |

#### AKKULAUFZEIT MAXIMIEREN

Befolge diese Tipps, um das Optimum aus deinem Akku herauszuholen:

- 1. Lade den Akku vor jeder Runde vollständig auf
- 2. Schalte WLAN und Bluetooth aus
- 3. Verringere die Bildschirmhelligkeit
- 4. Verwende zwischen Schlägen den Energiesparmodus

••••• <del>?</del>

4:08 PACE OF PLAY

> 388 CALORIES

Fitness data is synced to the Health app.

9:41 AM

100%

#### Power Save Mode

**GPS** Active

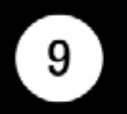

#### Par 4, 238 Y, 15 H

#### 10,642 STEPS

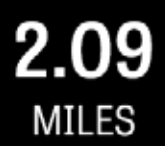

#### Dismiss

#### SUPPORTRESSOURCEN

Golfshot bietet Feedback und Support direkt in der App, während du dich auf dem Golfplatz befindest, um schnellere Antwortzeiten zu gewährleisten.

Gehe zu Einstellungen > Über & Support > Sende uns Feedback

| ••••• ຈົ<br>< Abou |
|--------------------|
| Send Us Feedba     |
| LEARN ABOUT GO     |
| Tutorial Videos    |
| User Guide         |
| FAQs               |
| HOW ARE WE DOI     |
| Rate Golfshot      |
| Golf Awards        |
|                    |

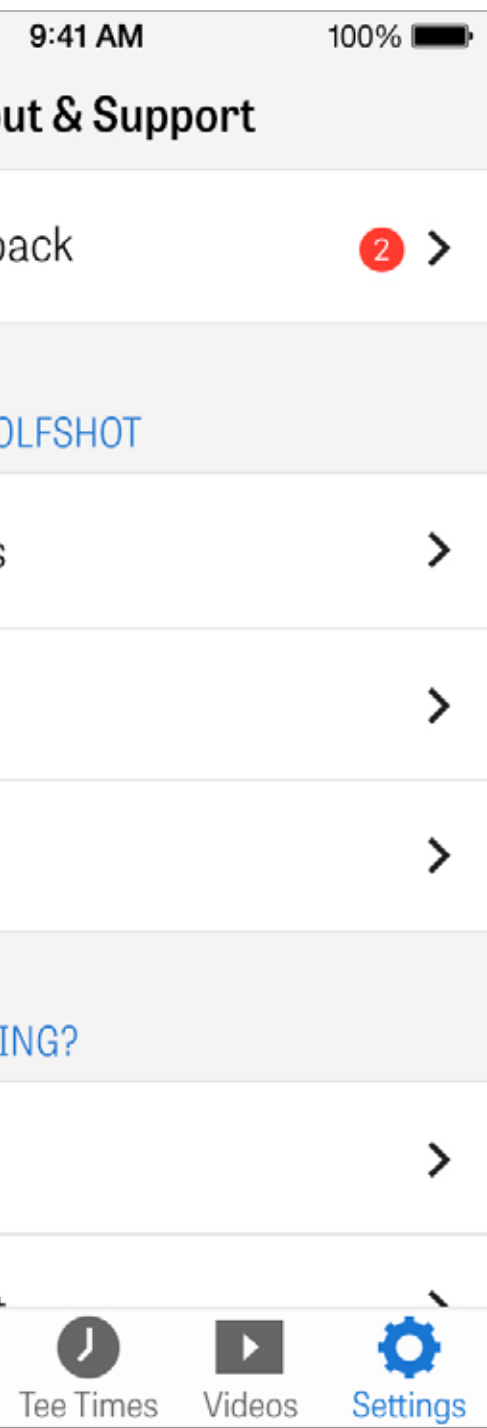